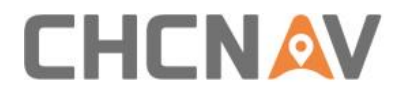

# APACHE 3 PRO

User Guide

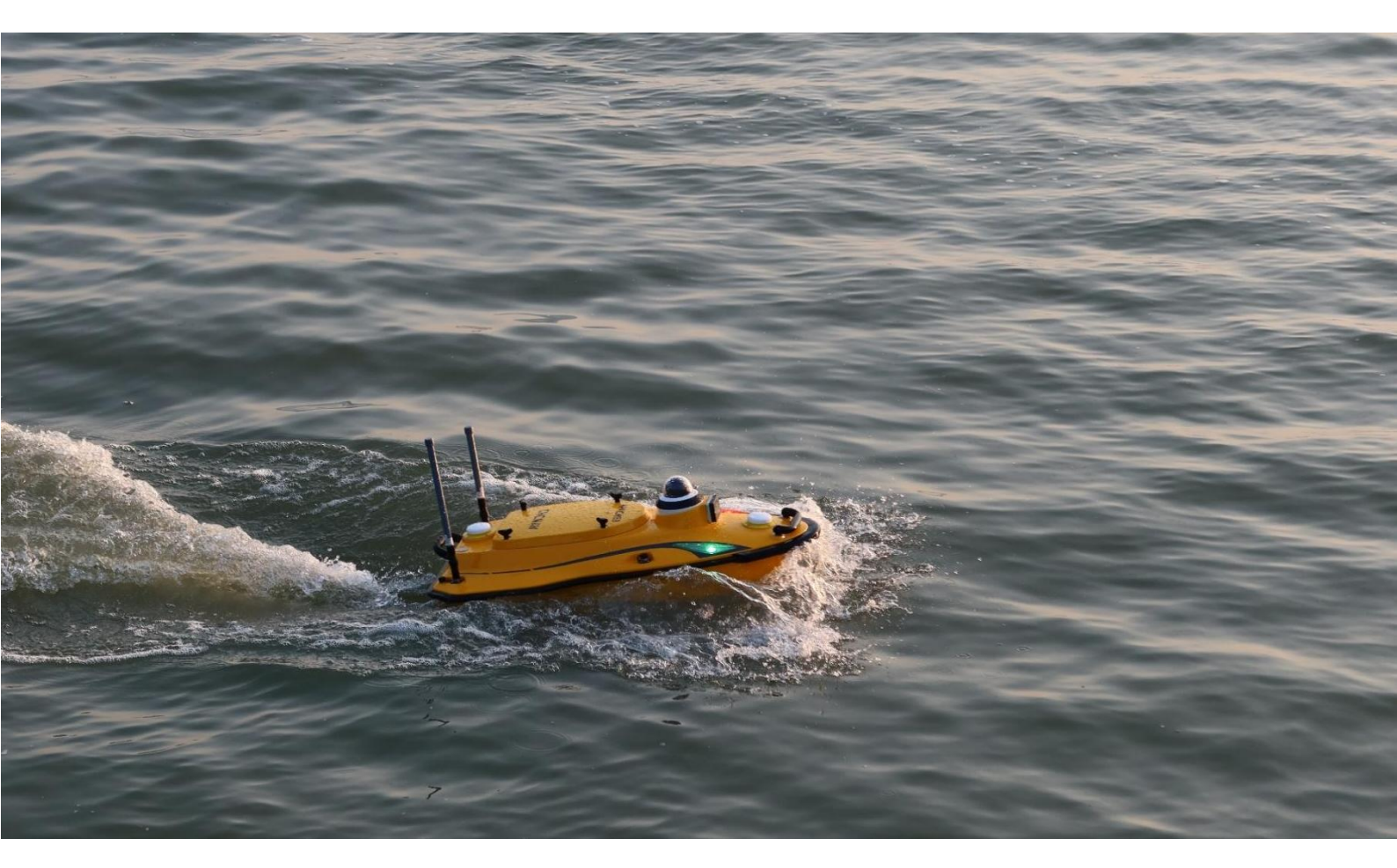

Marine Survey | Oct 2023

Make your work more efficient

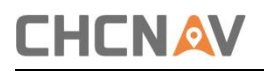

### Table of Contents

| Table of Contents                            | 2        |
|----------------------------------------------|----------|
| Preface                                      | 4        |
| Copyright                                    | 4        |
| Safety Warnings                              | 4        |
| FCC Interference Statement错误!                | 未定义书签。   |
| CE Interference Statement                    | 未定义书签。   |
| Introduction                                 | 4        |
| Warnings and Cautions                        | 4        |
| Regulations and Safety                       | 5        |
| Use and Care                                 | 5        |
| Technical Support                            | 5        |
| Disclaimer                                   | 5        |
| Your Comments                                | 5        |
| 1 Getting Started with APACHE 3 PRO          | 6        |
| 1.1 APACHE 3 PRO brief introduction          | 6        |
| 1.2 Product Basic Supply Accessories         | 6        |
| 2 Hardware Installation                      | 9        |
| 2.1 Preparing for conducting the survey      | 9        |
| 2.2 Setup RTK Base Station                   | 10       |
| 2.3 Install Accessories for the USV System   |          |
| 2.3.1 Install the accessories of the boat    |          |
| 2.3.2 Debug before launching the boat        |          |
| 3 Software Operation for the USV System      | 14       |
| 3.1 Install the software                     | 14       |
| 3.2 AP Software Configurations               |          |
| 3.2.1 INTER Connection for AP Software       | 15       |
| 3.2.2 Plan Route for AP Software             | 16       |
| 3.2.3 Semi-automatic measurement mode        | 19       |
| 3.2.4 Full-automatic measurement mode        | 23       |
| 3.2.5 Login HD Camera for AP Software        | 20       |
| 3.2.6 Other common functions for AP Software | 23       |
| 3.3 Webpage Setting for GD100                | 25       |
| APACHE 3 PRO User Guide   2023-10            | Page   2 |

| 3.3.1 Login Webpage                       | 25  |
|-------------------------------------------|-----|
| 3.3.2. Register the Receiver              | 25  |
| 3.3.3Configure the I/O of rover station   | 25  |
| 3.3.4 System State                        | 26  |
| 3.3.5 Firmware Upgrade                    | 27  |
| 3.4 Set Hydrosurvey                       | 27  |
| 3.4.1 New project and connect to the boat | 27  |
| 3.4.2 Record Control                      | 28  |
| 3.4.3 Start Work                          | 299 |
| 3.4.4 Download depth file from boat       |     |
| 4 Data Processing                         | 34  |
| 4.1 Water Depth Sampling                  | 34  |
| 4.2 Data Export                           |     |

### Preface

### Copyright

### Copyright 2016-2017

CHC | Shanghai Huace Navigation Technology Ltd. All rights reserved. The CHC are trademark of Shanghai Huace Navigation Technology Limited. All other trademarks are the property of their respective owners.

### Trademarks

All product and brand names mentioned in this publication are trademarks of their respective holders.

### Safety Warnings

The Global Positioning System (GPS) is operated by the U.S. Government, which is solely responsible for the accuracy and maintenance of the GPS network. Accuracy can also be affected by poor satellite geometry and obstructions, like buildings and heavy canopy.

### Introduction

The APACHE 3 PRO USV User Guide describes how to set up and use the CHC<sup>®</sup> APACHE 3 PRO USV. In this manual, "the USV" refers to the APACHE 3 PRO USV unless otherwise stated.

Even if you have used other Unmanned Surface Vessels before, CHC recommends that you spend some time reading this manual to learn about the special features of this product. If you are not familiar with USV, go to <u>www.chcnav.com</u> for an interactive look at CHC and USV safety information

### Warnings and Cautions

An absence of specific alerts does not mean that there are no safety risks involved.

A Warning or Caution information is intended to minimize the risk of personal injury and/or damage to the equipment.

WARNING – batteries for USV should be fully charged if the LED light on the battery has one light.

CAUTION –it is necessary to check the motors if work normally via the remote controller before putting it on the water.

### **Regulations and Safety**

The receivers contain a built-in wireless modem for signal communication through wireless technology. Regulations regarding the use of wireless modems vary greatly from country to country. In some countries, the unit can be used without obtaining an end-user license. However, in some countries, administrative permissions are required. For license information, consult your local dealer.

Before operating an APACHE 3 PRO USV, determine if authorization or a license to operate the unit is required in your country.

### Use and Care

This APACHE 3 PRO is designed to withstand the rough environment that typically occurs in the field. However, the USV is high-precision electronic equipment and should be treated with reasonable care.

CAUTION - Operating or storing the USV outside the specified temperature range will cause irreversible damage.

### **Technical Support**

If you have a problem and cannot find the information you need in this manual or CHC website (www.chcnav.com), contact your local CHC dealer from which you purchased the receiver(s).

If you need to contact CHC technical support, please contact us by email (<u>support@chcnav.com</u>) or Skype (chc\_support).

### Disclaimer

Before using the receiver, please make sure that you have read and understood this User Guide, as well as the safety information. CHC holds no responsibility for the wrong operation by users and for the losses incurred by the wrong understanding about this User Guide. However, CHC reserves the right to update and optimize the contents of this guide regularly. Please contact your local CHC dealer for new information.

### Your Comments

Your feedback of this user guide will help us to improve it in future revisions. Please email your comments to <a href="mailto:support@chcnav.com">support@chcnav.com</a>.

### 1 Getting Started with APACHE 3 PRO

### 1.1 APACHE 3 PRO brief introduction

Featuring a triple-hulled and shallow draught design, the APACHE 3 PRO USV offers a portable remotely controlled platform in small lakes, inland rivers, and coastal water for bathymetric surveys. Its overall 1-meter length and 7 kg weight (without instrument) allow one person to operate the system easily.

Multiple data transfer options are available with RS232 connection and TCP protocols along with multi-channel and high bandwidth transmission. It can also carry single beam echo sounder, AP-2000 water quality and other instruments to meet diverse application requirements.

| Item                                                     | Quantity | Picture |
|----------------------------------------------------------|----------|---------|
| APACHE 3 PRO Hull (integrated with RTK and echo sounder) | 1        |         |
| M12 Pro Remote Controller                                | 1        |         |
| Battery (24500mAh 32.6V)                                 | 4        |         |
| Battery (15000mAh 18.5V)                                 | 1        |         |

### 1.2 Product Basic Supply Accessories

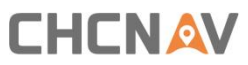

| Lithium Battery Charger                 | 3 | R                                                                                                    |
|-----------------------------------------|---|----------------------------------------------------------------------------------------------------|
| Hand Toolbox                            | 1 | 13                                                                                                    |
| 2.4G Network Bridge Host                | 1 |                                                                                                    |
| CAT6E Cable (5m)                        | 1 |                                                                                                    |
| POE Cable 1.2m                          | 1 |                                                                                                    |
| UHF Whip Antenna (450 MHz -<br>470 MHz) | 1 |                                                                                                    |
| GPRS Antenna                            | 1 |                                                                                                    |
| RC&WIFI Antenna                         | 4 | C                                                                                                    |
| Tripod For Network bridge<br>Antenna    | 1 | and the second second sec |

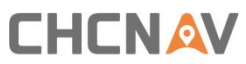

| Backpack      | 1 | Dicate and |
|---------------|---|------------|
| Shipping Case | 1 |            |

### 2 Hardware Installation

### 2.1 Preparing for conducting the survey

It is necessary to have an accumulator to supply power for external radio if you use external radio mode. Full charge the remote controller and batteries with a standard charger. Figure 2-1 is about how to charge the batteries.

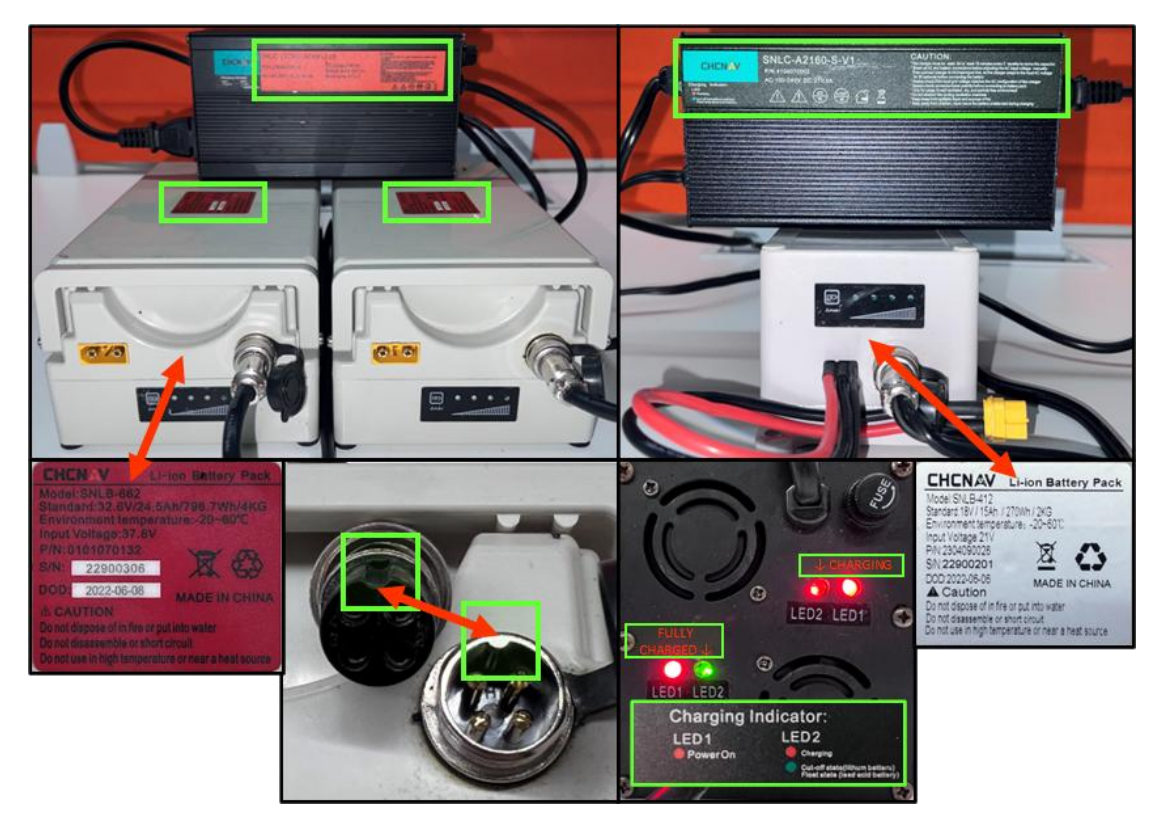

Figure 2-1 and 2-2 Battery connection during charging

Firstly we connect the charger to the battery interface, pay attention to tighten the nut, and then connect it to the 220v AC power supply. When the battery is not connected, only the POWER LED of the charger lights up, the CHARGE LED lights up red when connected to the battery, and turns green when fully charged.

### Maintenance instructions for batteries:

- 1. For the new arrival battery, please fully charge it as soon as possible.
- 2. Please charge the battery in time if the remaining power is less than 25%.

3. A Fully charged battery can be placed for 6 months. Please charge it in time if not being used.

### 2.2 Setup RTK Base Station and Onshore Data Receiving System

Set RTK base station:

### 1.External radio mode

Prepare GNSS Base receiver, external radio and transmitting antenna, tripod, etc. Configure base receiver to send RTCM3.2 via external radio.

### 2.Ntrip mode

For detailed operation, please check 3.3.4 Rover Configuration

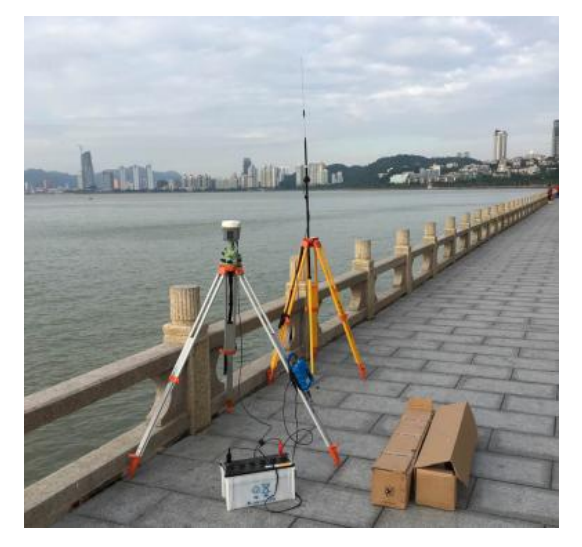

Figure 2-3 Set RTK Base Station

Check the accuracy of the rover station: Under the fixed solution state, compare the accuracy of the RTK rover station with the coordinates of the known points to ensure that the accuracy meets the measurement requirements before proceeding to the next operation.

### 2.3 Install Accessories for the USV System

2.3.1 Install the accessories of the boat

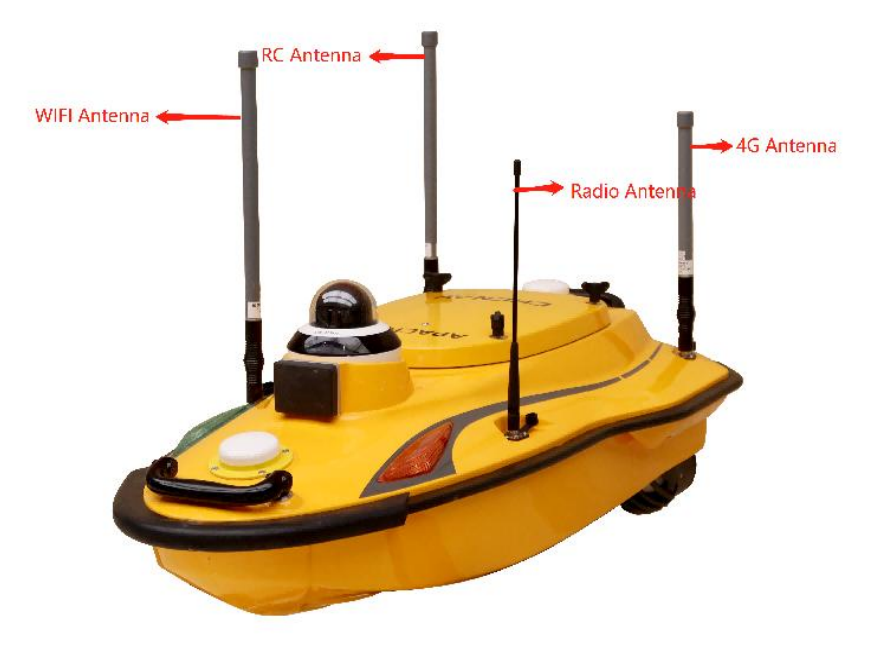

Figure 2-4 Install the accessories on the boat

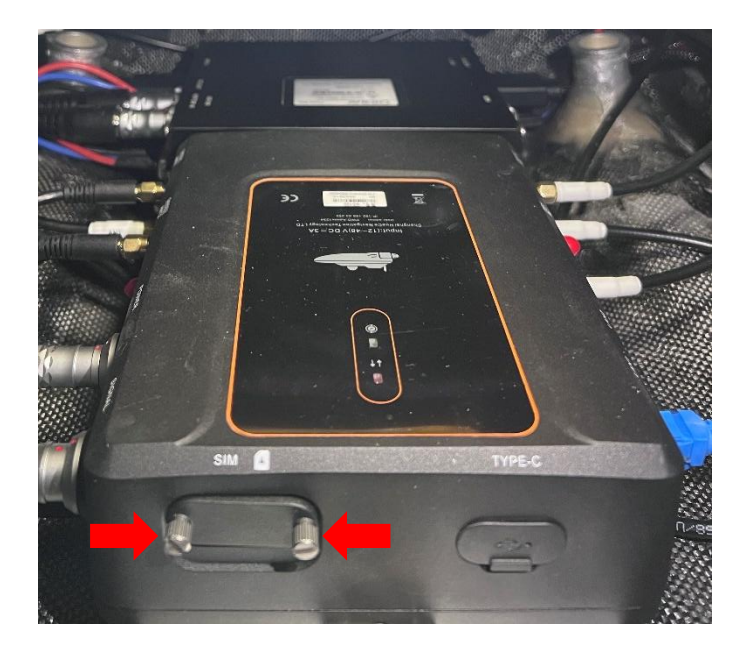

Figure 2-5 Insert a Nano card

### 2.3.2 Debug before launching the boat

### 1). Boot the boat

Long press three seconds the switch on the tail of the boat. Pay attention to the lights on both sides, when the red satellite lights and green differential signal lights are always on, they are in normal working condition.

APACHE 3 PRO User Guide | 2023-10

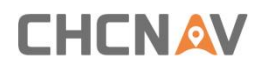

### 2). Turn on the remote control

The switch button is in the lower left corner. Press the key first, then long press quickly, and wait until the indicator lights up gradually, showing that it has been successfully booted. The indicator light represents the power of the remote control. The operation of powering off the remote control shutdown is the same.

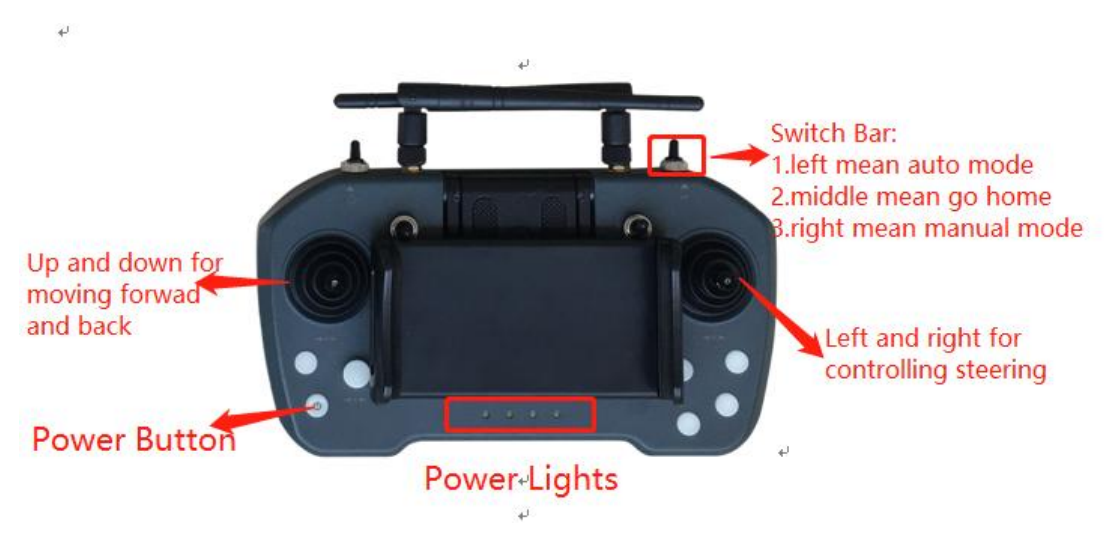

Figure 2-6 Remote control

3). Debug the motors

Use the remote control to check whether the motors are working properly.

Figure 2-7 Debug the motors

### 3 Software Operation for the USV System

### 3.1 Install the software

There are two software for the USV system, AutoPlanner and HydroSurvey.

1) When installing the AutoPlanner software, double-click the installation package, click Next until the installation driver and plug-in interface appear, tick 'Install Tap

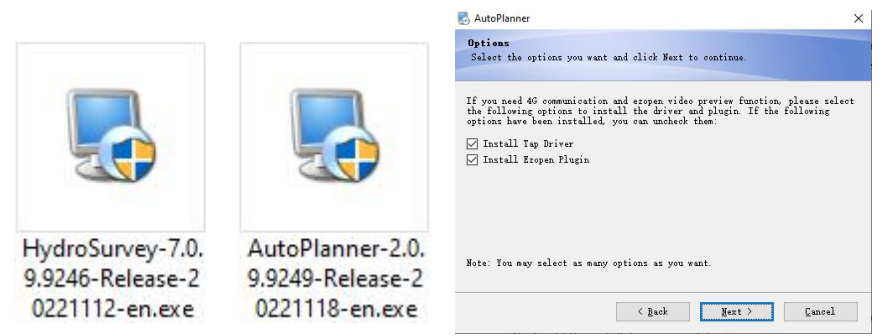

Driver' and 'Install Ezopen Plugin', and then click Next until the installation is OK. Figure 3-1 Install the software

2) When installing the HydroSurvey software, double-click the installation package and click Next until the installation is complete.

- 3.2 AP Software Configurations
- 3.2.1 Change the Server IP via webpage
- 1. connect to the boat via WIFI
- 2. go to the webpage
- a. open a Google browser
- b. enter IP address:192.168.0.254
- c. input the user name and password user name is admin password is Admin1234
- go to [system settings], and choose [ N2N Setting].
   Change International Server in the server type selection. Then click [Confirm].

| CNA              | V                        | /                    |  |
|------------------|--------------------------|----------------------|--|
|                  | N2N Setting ×            |                      |  |
| es               | N2N Setting              |                      |  |
| er Configuration | Server type selection:   | International Server |  |
| ecording         | username'                | China Server         |  |
| tings            | password:                | International Server |  |
| settings         | Client IP:<br>Server IP: | 159.138.1.94         |  |
| k Setting        | Server Port:             | 7777                 |  |
| Setting          |                          | Confirm              |  |

Figure 3-2 Change International Server

### 3.2.2 INTER Connection for AP Software

a. A computer connected to the Internet by a hotspot shared by the phone in the field working.

b. Double-click the AP software icon to open it, select [INTER], and click [Connect].

c. Select the server by your location, and the **User Name** is SN of main control, the **Password** is "Admin1234"

| AutoPlanner       |                                                                       |                                  |                                                                                      |                                                                        |                                                                                   |                                                                                    |        |
|-------------------|-----------------------------------------------------------------------|----------------------------------|--------------------------------------------------------------------------------------|------------------------------------------------------------------------|-----------------------------------------------------------------------------------|------------------------------------------------------------------------------------|--------|
|                   | plan parameter help                                                   |                                  |                                                                                      |                                                                        |                                                                                   | INTER ~                                                                            | CONNEC |
| Spread/Shrink     | Had and Video<br>0 45 20 NE 8<br>9 10 20 00                           |                                  | in a control and region.                                                             |                                                                        | iorente instruger.                                                                | and the regime.                                                                    |        |
| DISARI            | VIED                                                                  |                                  | Exception 操作超时                                                                       | Exception 操作超时                                                         | Exception 操作超时                                                                    | Exception 操作把时                                                                     | Ð      |
|                   |                                                                       | don't<br>soom<br>1.              | We are sorry, but 🦉 Remote Inf<br>have imagory at the<br>level for this re<br>Server | o X                                                                    | We are sorry, but we don't<br>have imagery at this zoom<br>level for this region. | We are sorry, but we don't<br>have imagery all this zoom<br>level for this region. |        |
| O (Home)          | /Shrink<br>/Shrink<br>Set VP Restart Mission<br>sar Track Keep Loiter |                                  | Client IP H<br>Client Fort 3<br>User Nume 3<br>Fastverd &<br>Excoption 操作提明          | 92 168.0.254<br>0000<br>2281013<br>definin1234                         | *<br>Exception:操作提时                                                               | Exception 操作超时                                                                     | Đ      |
| Latitude (dd)     | Longitude (dd)                                                        | dan't<br>toom                    | We are sorry, but we don't have imagery at this zoom                                 | OK Centrel<br>We are sorry, but we don't<br>have imagery all this zoom | We are sorry, but we don't have imagery at this zoom                              | We are sorry, but we don't have imagery at this zoom                               | -      |
| AltitudeGeo (m)   | Gps Status<br>0.00                                                    | <b>B.</b>                        | level for this region.                                                               | level for this region.                                                 | level for this region.                                                            | level for this region.                                                             |        |
| 0.00              | 0.00                                                                  |                                  | Exception 操作超时                                                                       | Exception 操作超时                                                         | Exception 操作超时                                                                    | Exception:操作超时                                                                     | Ð      |
| Bat Remaining (%) | Bat Remaining2 (%)                                                    | Lat (RTK)<br>Lag(RTK)<br>GEO + 0 | 0.0000000 Direct to current VF GPS                                                   | S Track (Black)<br>Mo see opens but up don't                           | We are corpulative dest                                                           | We me nor bit we don't                                                             |        |

Figure 3-3 INTER connection

- 3.2.3 Plan Route for AP Software
  - (1) Connect the computer to the network, and load the surrounding satellite image

maps through the positioning of the boat. Select [NAVIGATION PLAN] on the main interface, and select the appropriate satellite image map. Commonly used are Bing satellite maps and Google satellite maps.

(2) Plan work area

Right-click on the interface and select [Polygon]  $\rightarrow$  [Add Polygon Point].

Note:

1) The satellite image is not updated in real time, so pay attention to the actual area when planning the polygon.

2) The role of the home point: a. The home point is the return point. b. The logic for generating the automatic route is to generate the waypoint 1 near the home point, and the other waypoints are generated in sequence.

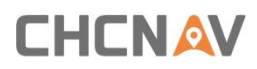

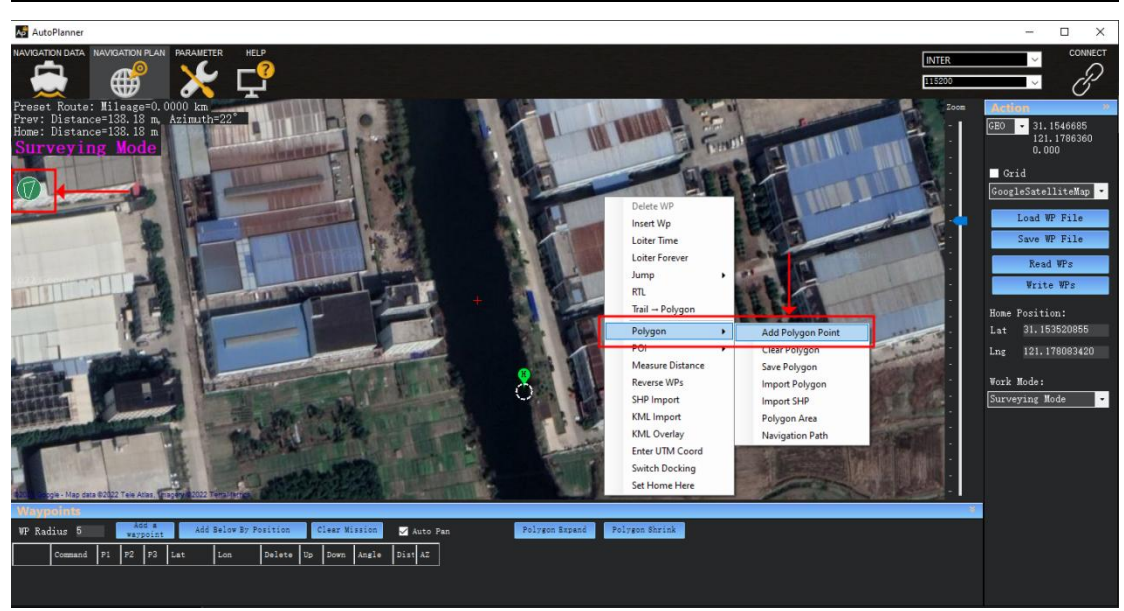

Figure 3-4 Plan work area

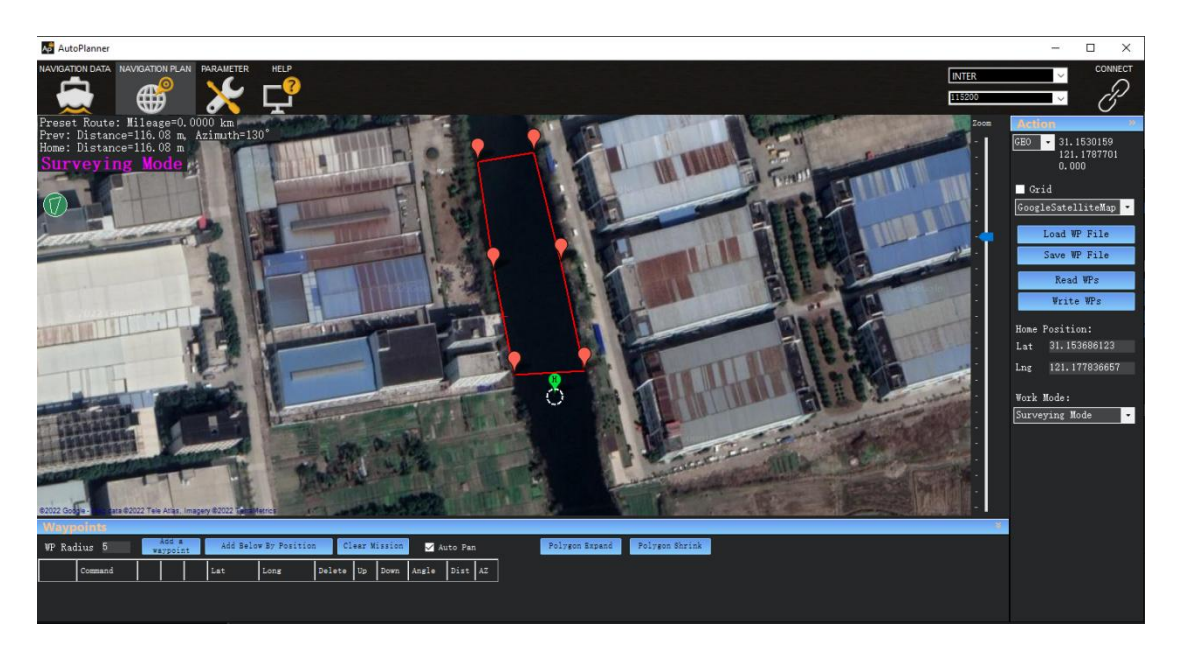

Figure 3-5 Plan work area

(3) Edit auto waypoints

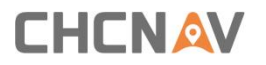

Right click the interface and select [Polygon]  $\rightarrow$  [Navigation Path].

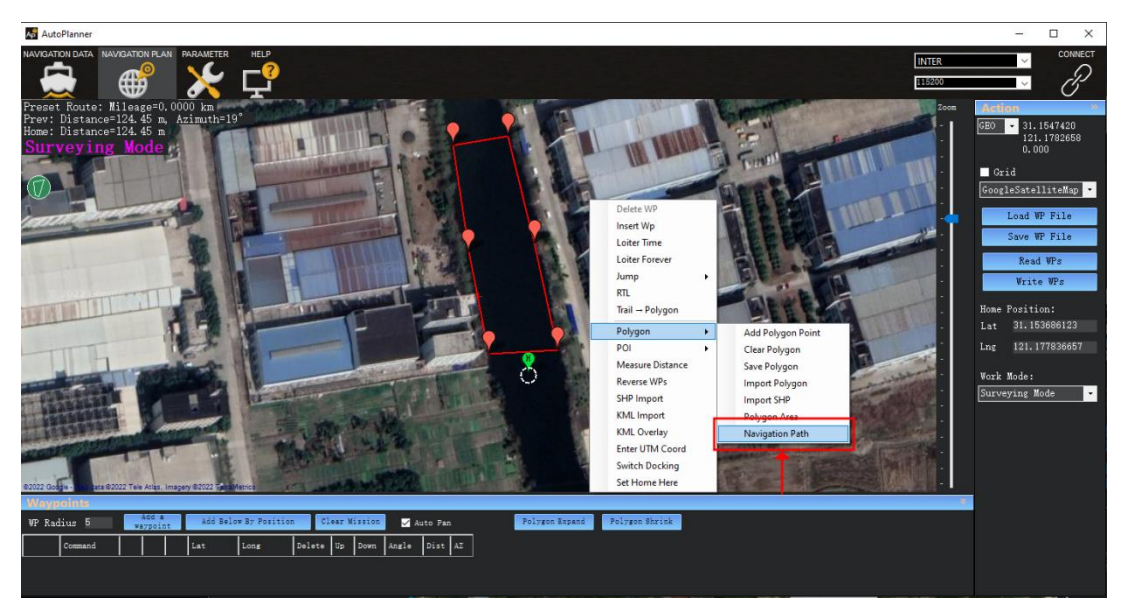

Figure 3-6 Set Navigation Path

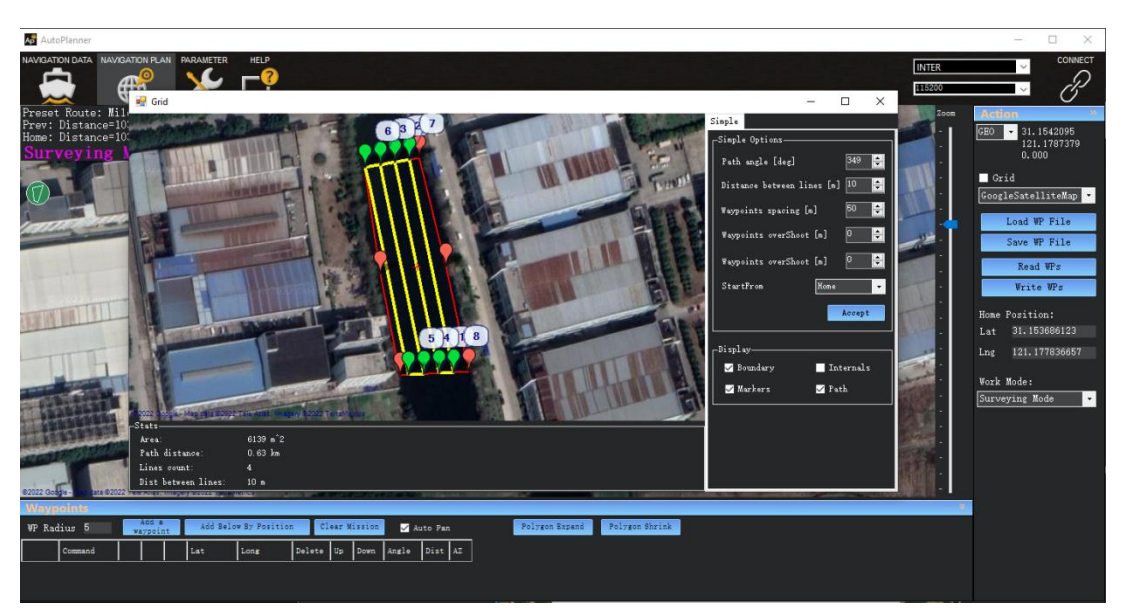

Figure 3-7 Set Navigation Path

[Path angle]: Adjust the angle of the route.

[Distance between lines]: The distance between routes.

[Waypoints spacing]: The distance between points on the route, the value set should be greater than the true distance of the route, to ensure that there are only two points on a route. The automatic waypoint spacing here is not the same as the data collection spacing.

(4) Write waypoints to the boat

[Load WP File]: Load the WP file from the computer.

APACHE 3 PRO User Guide | 2023-10

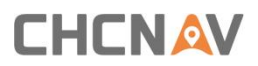

[Save WP File]: Save the currently planned route to the computer. [Read WPs]: Read the current mission waypoint from the boat. [Write WPs]: Write the planned waypoint data to the central control.

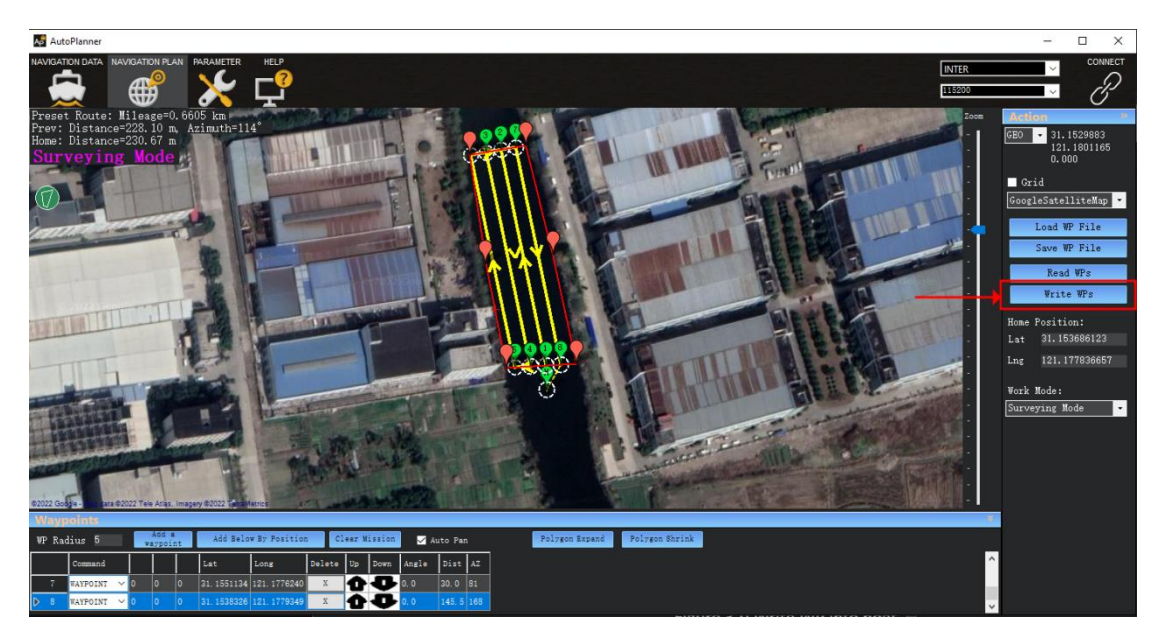

Figure 3-8 Write WP into the boat

### 3.2.4 Semi-automatic measurement mode

A. Launch the unmanned ship, control the successful initialization of the unmanned ship (the red light is always on), the navigation plan interface, and the right side of the middle operation mode select semi-automatic mode.

B. Create a polygonal working area (which can be larger than the actual survey area and can include non-water areas), Right click on the satellite image map,

select [Polygon]  $\rightarrow$  [Navigation Path] in the pop-up interface for route editing,

by adjusting the angle to change the direction of the route, trajectory spacing, then click the Write WPs.

C. Switch to automatic mode and wait for the measurement to end. Note:

1. This mode is used with millimeter wave obstacle avoidance radar, and the actual use is judged according to the field environment if the shore slope is low or the shoal area is not recommended.

2.Waypoint 1 shall be set in water.

3. Try to sail from outside the survey area to waypoint 1, do not cross the route to point 1.

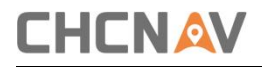

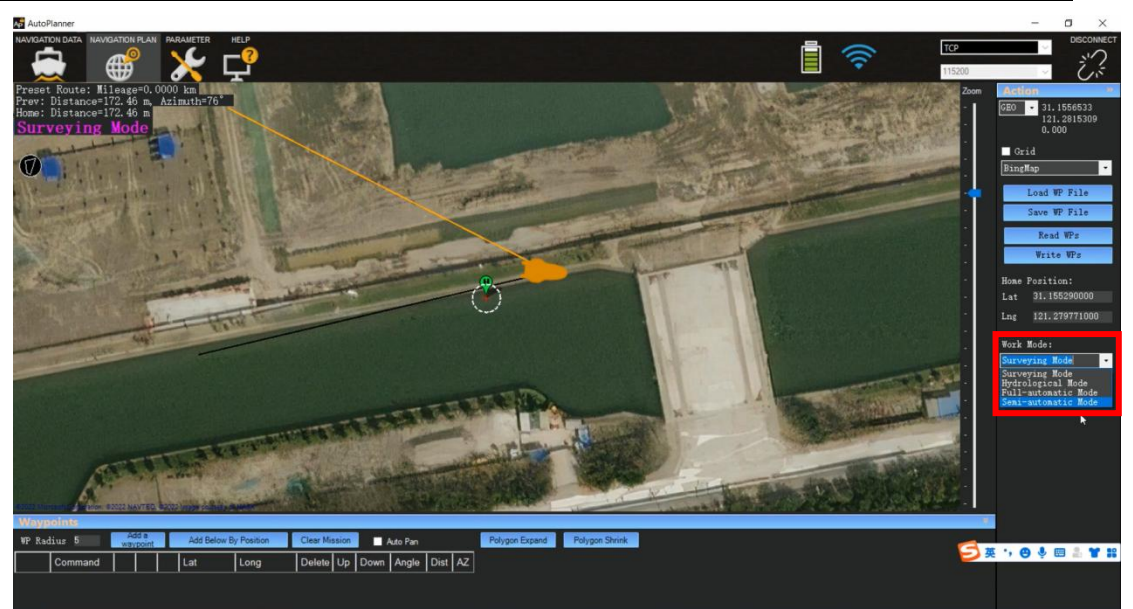

Figure 3-9 Semi-automatic mode

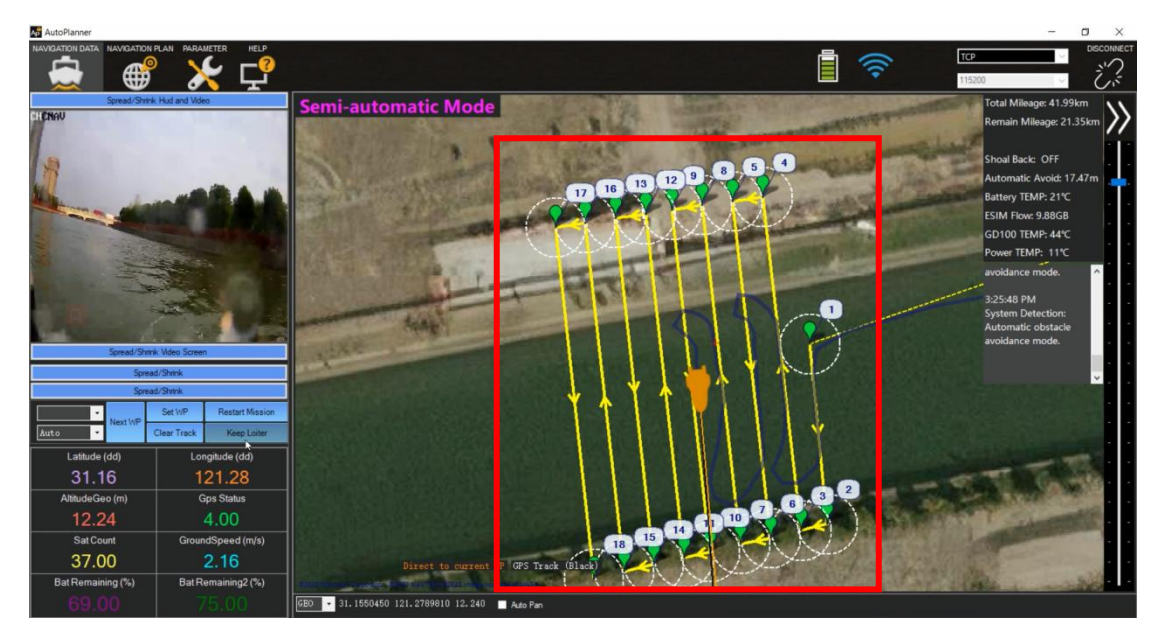

Figure 3-10 Semi-automatic mode

### 3.2.5 Full-automatic measurement mode

### 3.2.5.1 Full-automatic measurement mode (Software)

A.USV launched, control ship initialization success(the red light is always on).

B. Select the full-automatic measurement mode in the AutoPlanner software.

C. Setting the distance between routes, the direction of routes and the measuring area; then click the Write WPs.

- D. Switching to auto mode.
- E. Wait for the measurement to end.

### 3.2.5.2 Full-automatic measurement mode (Remote Control)

A. USV launched, control ship initialization success (the red light is always on).

B. Select full-automatic measurement mode in the navigation plan in AutoPlanner software, select remote control mode of operation, and set the course distance, then click the Write WPs.

C. Push forward the ship (above 3s) in a straight line, determine the direction of the route, and switch to auto mode.

D. Push the left or right rocker (more than 3s) to determine the measurement area;

E. Wait for the measurement to end.

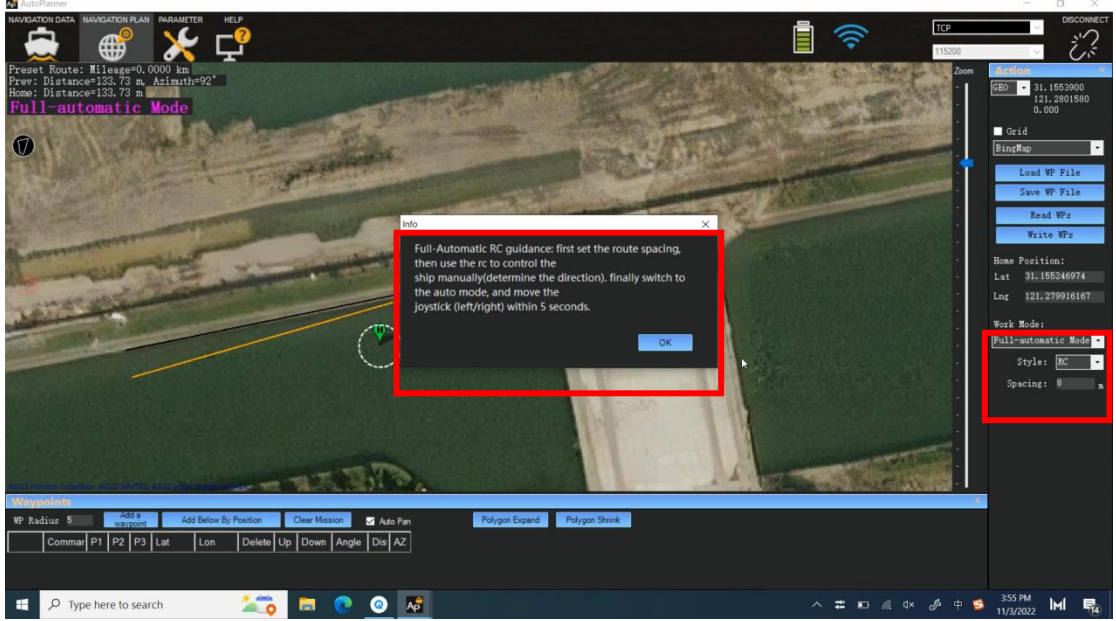

Figure 3-11 Full-automatic mode

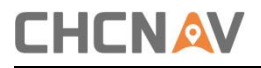

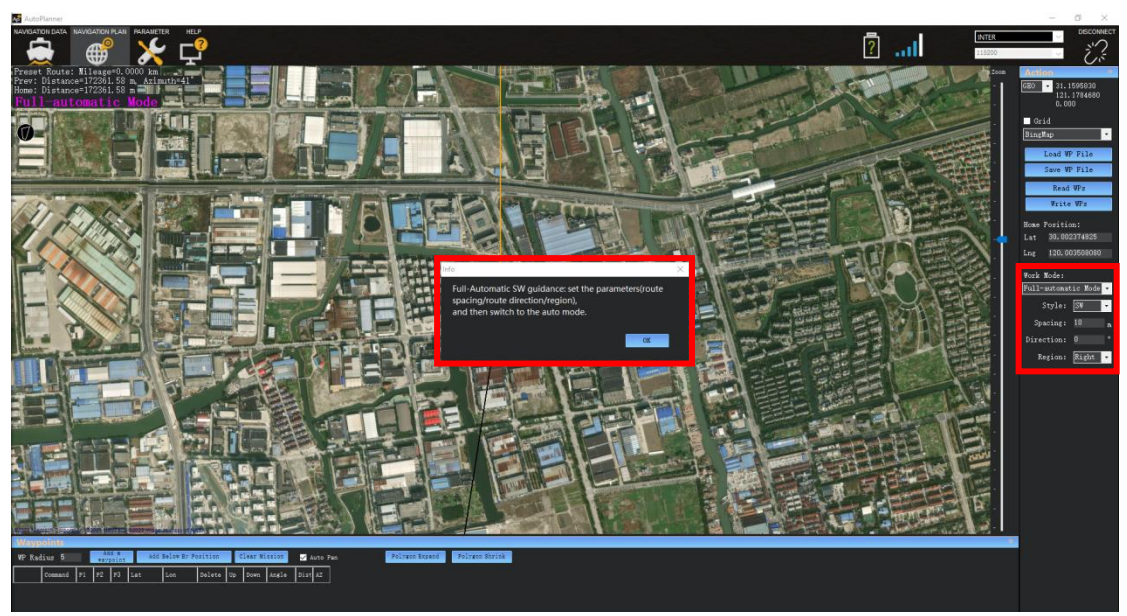

Figure 3-12 Full-automatic mode

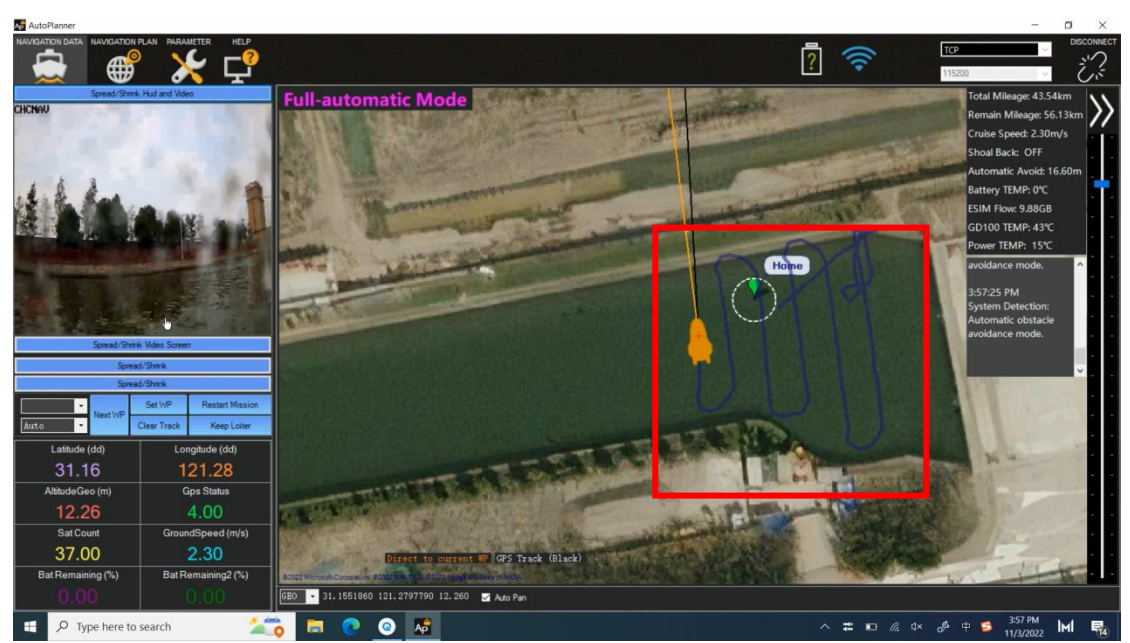

Figure 3-13 Full-automatic mode

### 3.2.6 Login HD Camera for AP Software

- a. Click [Navigation Data]  $\rightarrow$  [Spread/Shrink Hud and Video]  $\rightarrow$  [Intranet]
- b. Enter camera serial number (Posted beside GD100)
- c. Click [Login] first, click [Play] while you have login successfully

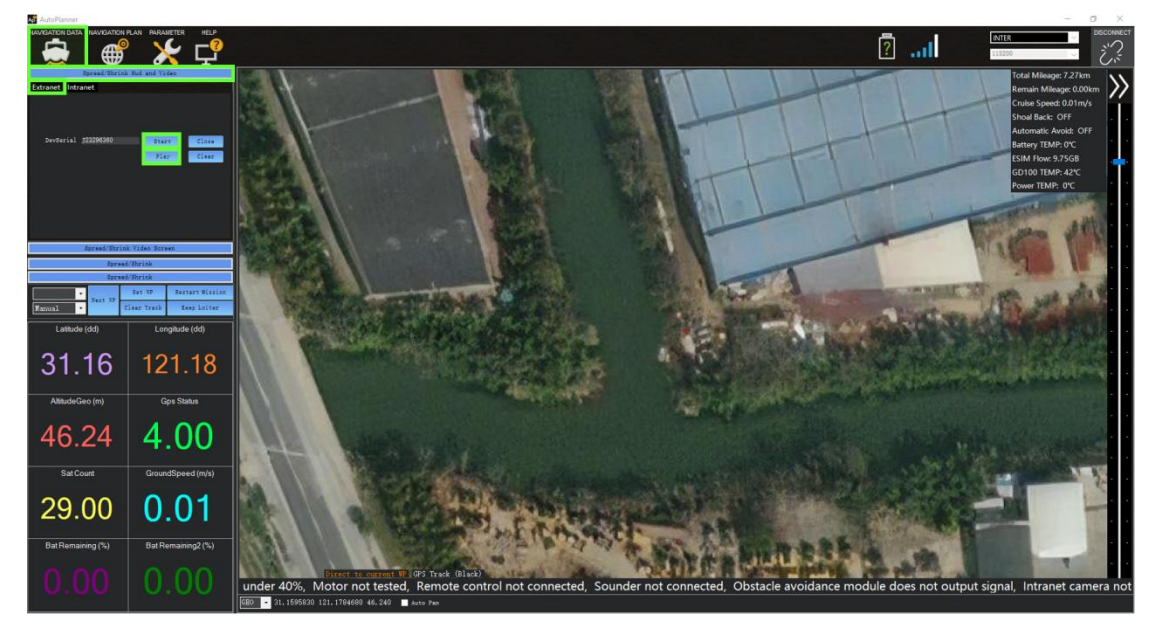

Figure 3-14 Login HD camera

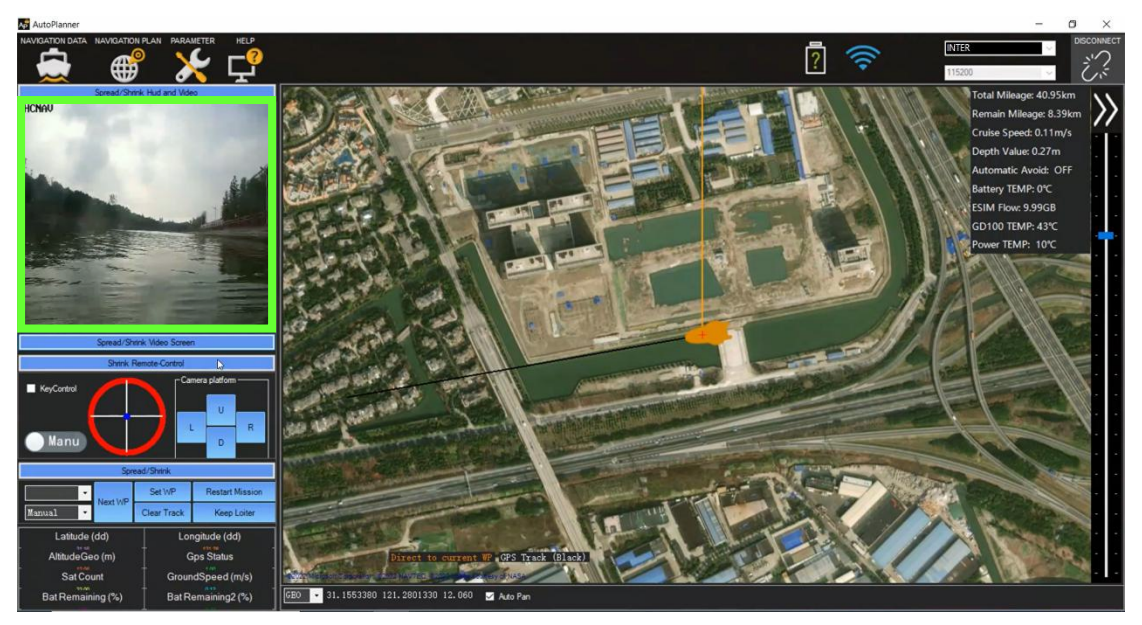

Figure 3-15Login HD camera

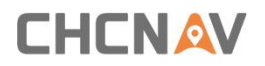

### 3.2.5 Other common functions for AP Software

1. Control USV via AP software

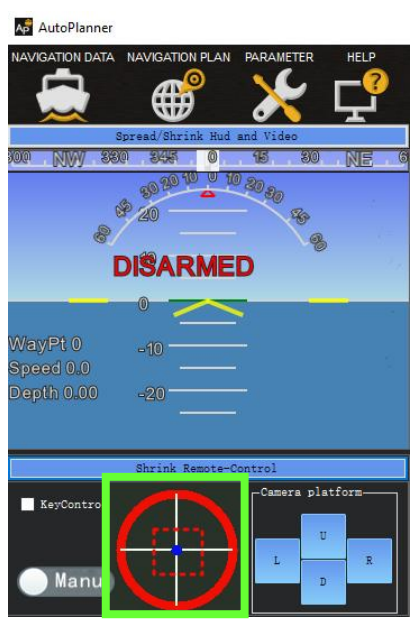

Click **[Shrink Remote-Control]**, and remotely control the USV by dragging the blue dot.

Figure 3-16 Control USV via AP software

2. Useful functions

**[Set WP]**: Set a new waypoint quickly without clicking the navigation plan interface. **[Restart mission]**:back to the first point and start a new mission.

[Clear track]:clear the track line of the interface you have run.

[Keep loiter]: change the state of the boat.

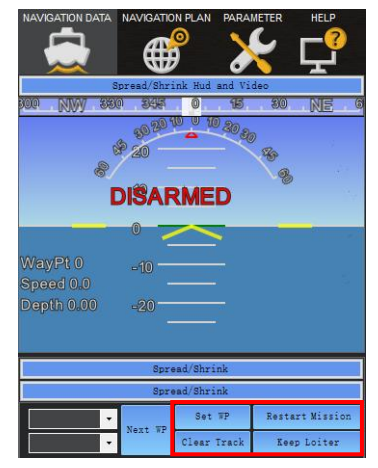

Figure 3-17 Other functions

3. Convenient switch

Now we can turn on the switch when you need it in software instead of Web page.

[Shoal]: set a shoal depth to ensure your boat's safety.

[Avoid Obstacles]: set a distance to ensure your boat will not crash into some objects in the water.

**[Low Power And Return]**: makes your boat return to its home point automatically.

**[Lost Connection And Return]**: make you boat return to home point automatically when your boat has lost connection for few times.

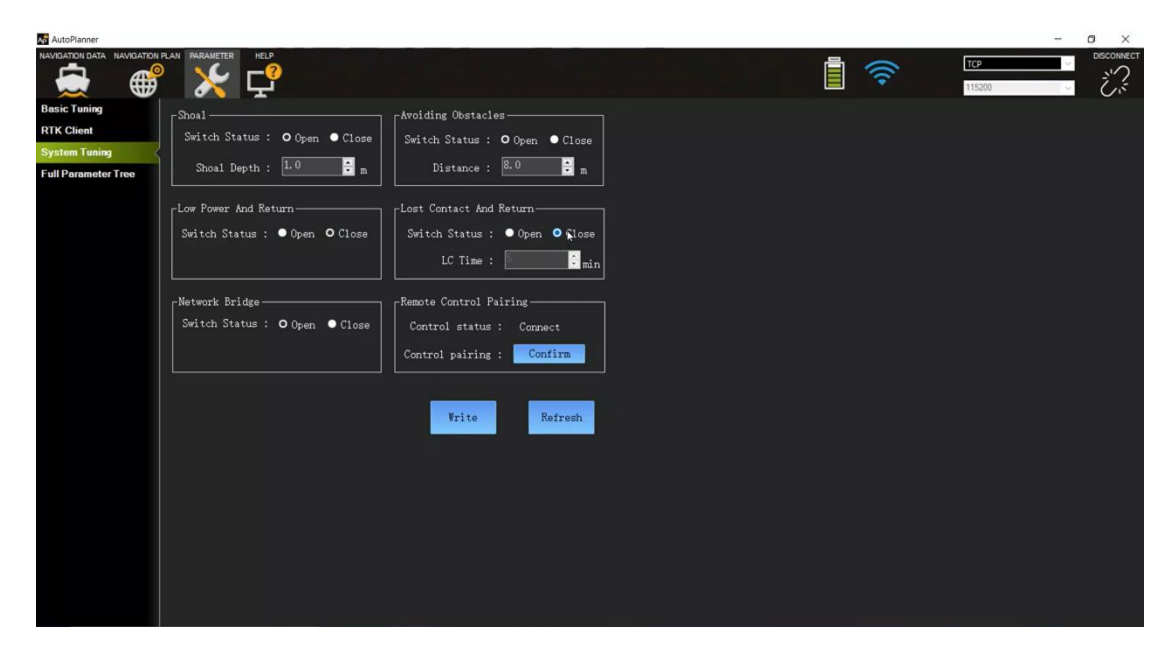

Figure 3-18 Convenient switch

### 3.3 Webpage Setting for GD100

### 3.3.1 Login webpage

Input 192.168.0.254 on the browser. Username: admin Password: Admin1234

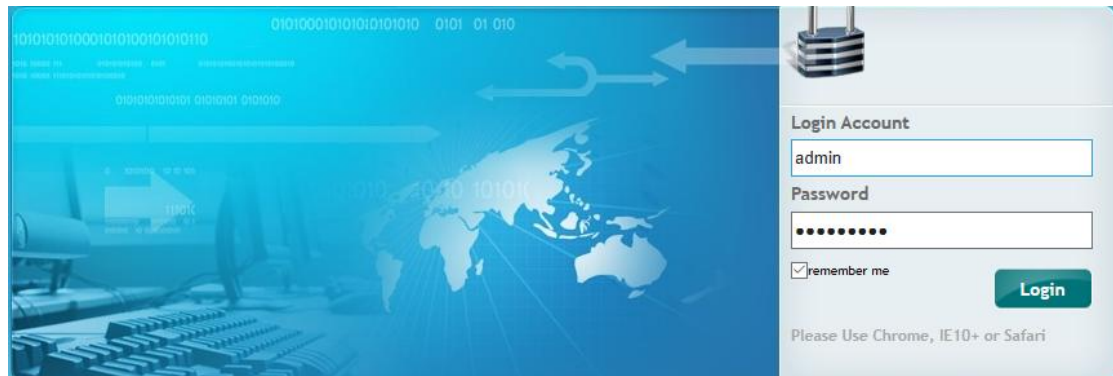

Figure 3-19 Login webpage of the GD100

3.3.2. Register the receiver

Click **[Firmware][GNSS Registration]**. Send the receiver SN to the dealer or sales branch to obtain the registration code. Enter and apply the correct registration code.

| CNA                    |                     | 1              |   |  |  |  |  | SN:3271498 | English 💛 | l |
|------------------------|---------------------|----------------|---|--|--|--|--|------------|-----------|---|
| 5                      | GNSS Registration × |                |   |  |  |  |  |            |           |   |
| stellites              | Serial Number:      | 3271498        | 1 |  |  |  |  |            |           |   |
| teceiver Configuration | Registration Limit: | 2021-2-20      |   |  |  |  |  |            |           |   |
| Data Recording         | Registration Code:  | WkfyC2pZwUP    |   |  |  |  |  |            |           |   |
| I/O Settings           |                     |                |   |  |  |  |  |            |           |   |
| System settings        |                     | P Registration |   |  |  |  |  |            |           |   |
| Firmware               |                     |                |   |  |  |  |  |            |           |   |
| Firmware Info.         |                     |                |   |  |  |  |  |            |           |   |
| Hardware Version       |                     |                |   |  |  |  |  |            |           |   |
| Config File            |                     |                |   |  |  |  |  |            |           |   |
| System Log             |                     |                |   |  |  |  |  |            |           |   |
| User Log               |                     |                |   |  |  |  |  |            |           |   |
| Firmware Update        |                     |                |   |  |  |  |  |            |           |   |
| Radio Upgrade          |                     |                |   |  |  |  |  |            |           |   |
| GNSS Registration      |                     |                |   |  |  |  |  |            |           |   |
|                        |                     |                |   |  |  |  |  |            |           |   |
|                        |                     |                |   |  |  |  |  |            |           |   |
|                        |                     |                |   |  |  |  |  |            |           |   |
| Cloud Service Setting  |                     |                |   |  |  |  |  |            |           |   |

Figure 3-20 Register the receiver

### 3.2.4 3.3.3.Configure the I/O of the rover station

There are two kinds of working modes for the rover station:

APACHE 3 PRO User Guide | 2023-10

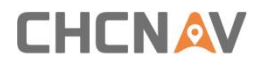

1) CORS mode. 2) Internal radio mode

1. Set CORS mode. Click **[I/O Setting][RTK Client][Connect]**. Select **[Connection Protocol]** as NTRIP protocol, and input the CORS parameters. Then click **[Confirm]**.

| 🕽 Status               | I/O Set | tings ×                       |                     |                          |                  |   |                   |         |                    |
|------------------------|---------|-------------------------------|---------------------|--------------------------|------------------|---|-------------------|---------|--------------------|
| Satellites             |         | Туре                          | Description         |                          | Dutput           |   | Connection Status |         | Modify             |
| Receiver Configuration | 1       | RTK Client                    | 60 205 8 49 8003    |                          |                  |   | Unconnected       | Connect | Disconnected Detai |
| ] Data Recording       | 2       | TGP/UDP_Client1/NTRIP Server1 | 192 165 53 66 9900  | GP                       | GGA SH2,         |   | Logged In         | Connect | Disconnected Detai |
| I/O Settings           | 3       | TCP/UDP_Client2/NTRIP Server2 | 192.168.53.66.9901  | GP                       | HDT5Hz,          |   | Logged In         |         | Disconnected Detai |
| I/O Settings           | 4       | TCP/UDP_Client3/NTRIP Server3 | 192.168.3.18.9902   | RTK Client               |                  | 8 | Unconnected       | Connect | Disconnected Detai |
|                        | 5       | TCP/UDP_Client4/NTRIP Server4 | 192.168.3.18.9903   | Connection Protocol: NTR | RIP 😼            |   | Unconnected       | Connect | Disconnected Detai |
|                        | 6       | TCP/UDP_Client5/NTRIP Server5 | 192.168.3.18.9904   | Server IP: 60            | 205.8.49         |   | Unconnected       | Connect | Disconnected Detai |
|                        | 7       | TCP/UDP_Client6/NTRIP Server6 | 192 168 3 18 9905   | Port: 80                 | 03               |   | Unconnected       | Connect | Disconnected Detai |
|                        | 8       | TCP Server/NTRIP Caster1      | 9901                | Mount Point: RT          | CM32_GGE 🗸 💅 Get |   | OFF               | Connect | Disconnected Detai |
|                        | 9       | TCP Server/NTRIP Caster2      | 9902                | User Name:               |                  |   | ON                | Connect | Disconnected Detai |
|                        | 10      | TCP Server/NTRIP Caster3      | 9903                | Password:                |                  |   | OFF               | Connect | Disconnected Detai |
|                        | 11      | TCP Server/NTRIP Caster4      | 9904                | ⊘ Confirm                | n 🛞 Back         |   | OFF               | Connect | Disconnected Detai |
|                        | 12      | Serial Port                   | 115200              |                          |                  |   |                   |         | Settings           |
|                        | 13      | Radio                         | 456 0500MHz         |                          |                  |   |                   |         | Settings           |
|                        | 14      | Sounder                       | normal              | SC                       | OPTMax           |   |                   |         | Settings           |
| Sustam settings        | 15      | External Equipment            | Water Quality Meter |                          |                  |   |                   |         | Settings           |

Figure 3-21 Set CORS mode

2. Set internal radio mode. [System Setup][Radio Settings]

| CHCNA                                        |                                            | SN:3271498 | English 💛 | Quit |
|----------------------------------------------|--------------------------------------------|------------|-----------|------|
| 👩 Status                                     | Radio Setting ×                            |            |           |      |
| ✤ Satellites                                 | Radio Setting                              |            |           |      |
| X Receiver Configuration                     |                                            |            |           |      |
| Data Recording                               | Radio Status: OFF                          |            |           |      |
| I/O Settings                                 | Auto Start: Ves  No                        |            |           |      |
| System settings                              |                                            |            |           |      |
| Network Setting                              | Radio Protocol: CHC                        |            |           |      |
| Radio Setting                                | Channel Bandwidth : 25 (KHz)               |            |           |      |
| <ul> <li>Bridge Setting</li> </ul>           | OTA Baud Rate: 9800                        |            |           |      |
| <ul> <li>Return To Launch Setting</li> </ul> | Radio Power: 1W                            |            |           |      |
| <ul> <li>N2N Setting</li> </ul>              | Radio Frequency: 1 456.0500 (410MHz470MHz) |            |           |      |
| <ul> <li>ZTW mode setting</li> </ul>         | Save .                                     |            |           |      |
| Remote Control Setting                       |                                            |            |           |      |
| <ul> <li>Ship Type Setting</li> </ul>        |                                            |            |           |      |
|                                              |                                            |            |           |      |
|                                              |                                            |            |           |      |
|                                              |                                            |            |           |      |
| Firmware                                     |                                            |            |           |      |
| Cloud Service Setting                        |                                            |            |           |      |

Figure 3-22 Set internal radio mode

### 3.2.5 System State

### Click [Unmanned Ship Status][System State]

The status of USV, positioning status, battery status, sounder status, etc. can be viewed in this Interface.

| CHCNA                                                                          |                                                                                           | SN:3271498 English 🗸                          |
|--------------------------------------------------------------------------------|-------------------------------------------------------------------------------------------|-----------------------------------------------|
| 🗊 Status                                                                       | System ×                                                                                  |                                               |
| ▶ System                                                                       | NetWorkState                                                                              | Location State                                |
| <ul> <li>Position State</li> </ul>                                             | Power Statuer ON                                                                          | Colution State: Elv                           |
| position record                                                                | Connection Protocol: CHINA MOBILE                                                         | Solution State: Pix                           |
|                                                                                | Signal Strength: -57(dBm) 100%                                                            | DOP: HDOP-0.983563 VDOP-1.756819              |
| <ul> <li>Water Quality Data Recording</li> </ul>                               | SIM Status: SIM Card Ok                                                                   | RTK Mode: Mobile Station CORS                 |
| Settings                                                                       | Dialing Status: Connected                                                                 | Differential Delay: 01                        |
|                                                                                | IMEI: 864513040078054                                                                     |                                               |
|                                                                                | Battery Status                                                                            | Activity Status                               |
|                                                                                |                                                                                           |                                               |
|                                                                                | Battery: 0%                                                                               | Current Time: 2021-01-25 05:11:48 (UTC)       |
|                                                                                | Battery Voltage: 0 (v)                                                                    | Operation Duration; 00-00-00 01:45:33         |
|                                                                                | Use Mileage: 181.066(km)                                                                  | Internal Storage: 0.59% 1919MB/29110MB        |
|                                                                                | Range: 0.000(km)                                                                          | External Storage: 0% Disconnected             |
| Satellites                                                                     |                                                                                           |                                               |
| - outcomes                                                                     |                                                                                           | Sounder                                       |
| X Receiver Configuration                                                       | Control State                                                                             |                                               |
| Receiver Configuration     Data Recording                                      | EKF: Abnormal                                                                             | Range: 0.000                                  |
| Receiver Configuration     Data Recording     I/O Settings                     | Control State<br>EKF: Abnormal<br>Mode: Manual                                            | Range: 0.000<br>The Depth of The Water: 0.000 |
| Receiver Configuration     Data Recording     I/O Settings     System settings | Control State<br>EKF: Abnormal<br>Mode: Manual<br>Ship Type: APACHE-3 Automatic Detection | Range: 0.000<br>The Depth of The Water: 0.000 |
|                                                                                | Control State EKF: Abnormal Mode: Manual Ship Type: APACHE-3 Automatic Detection          | Range: 0.000<br>The Depth of The Water: 0.000 |

Figure 3-23 System state

### 3.2.6 Firmware upgrade

We have updated the firmware frequently, you can upgrade the control firmware, host firmware and Echo Sounder control firmware when you need to.

| CHCNA                                |                                                                                         | SN:3268070 English | Quit |
|--------------------------------------|-----------------------------------------------------------------------------------------|--------------------|------|
| 😨 Status                             | Firmware Update ×                                                                       |                    |      |
| ✤ Satellites                         | Manual Upgrade                                                                          |                    |      |
| 🔆 Receiver Configuration             |                                                                                         |                    |      |
| Data Recording                       | Tip:It is not supported to upgrade three firmwares at the same time                     |                    |      |
| I/O Settings                         | GD100 Host I lovrade                                                                    |                    |      |
| System settings                      | File(.bin):                                                                             |                    |      |
| 🌒 Firmware                           | Confirm                                                                                 |                    |      |
| <ul> <li>Firmware Info.</li> </ul>   | CD100 Control Lingrado                                                                  |                    |      |
| <ul> <li>Hardware Version</li> </ul> | File(.px4):                                                                             |                    |      |
| Config File                          | E Confirm                                                                               |                    |      |
| <ul> <li>System Log</li> </ul>       |                                                                                         |                    |      |
| <ul> <li>User Log</li> </ul>         |                                                                                         |                    |      |
| Firmware Update                      | Online Upgrade                                                                          |                    |      |
| <ul> <li>Radio Upgrade</li> </ul>    |                                                                                         |                    |      |
| GNSS Registration                    | Tip:Both GD100 host firmware and control firmware will be upgraded at the<br>same time. |                    |      |
|                                      |                                                                                         |                    |      |
|                                      | 🖂 Online Upgrade                                                                        |                    |      |
|                                      |                                                                                         |                    |      |
| Cloud Service Setting                |                                                                                         |                    |      |

Figure 3-24 Firmware upgrade

### 3.4 Set Hydrosurvey

3.4.1 New project and connection to the boat

1)Open HydroSurvey 7 , click on [Project] - [New Project].

"Project name"is default and can be renamed if you need. It also can be saved as a

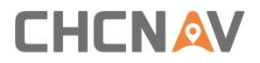

template by clicking [Save coord template]. It is important to input the deviation if you perform the base shift.

Figure 3-20 and 3-22 Create a new project and set coordinate system

2) click connect the GPS and the sounder after you have connected the boat via AutoPlanner.

3) When you set it up, click in the menu bar and then all the data are displayed to the left of the interface.

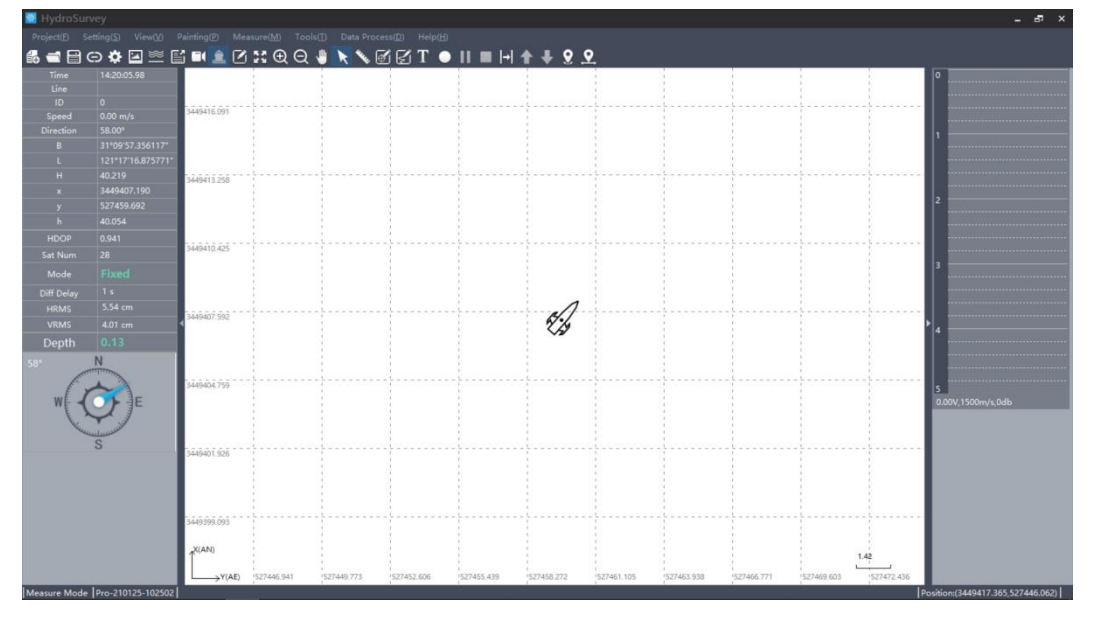

Figure 3-25 Main interface

### 3.4.2 Record control

As shown in the following figure 3-27, click on [Setting] – [Record control]. If [By Distance] is set to 1 M, a point will be recorded for every meter; if [By Time] is set to 1 S, a point will be recorded for every second; if [By Space] is ticked, a point will be recorded once you click the space bar.

In terms of Limitation selection, [Fixed] is recommended when RTK is used and [Float] is recommended when the beacon is used.

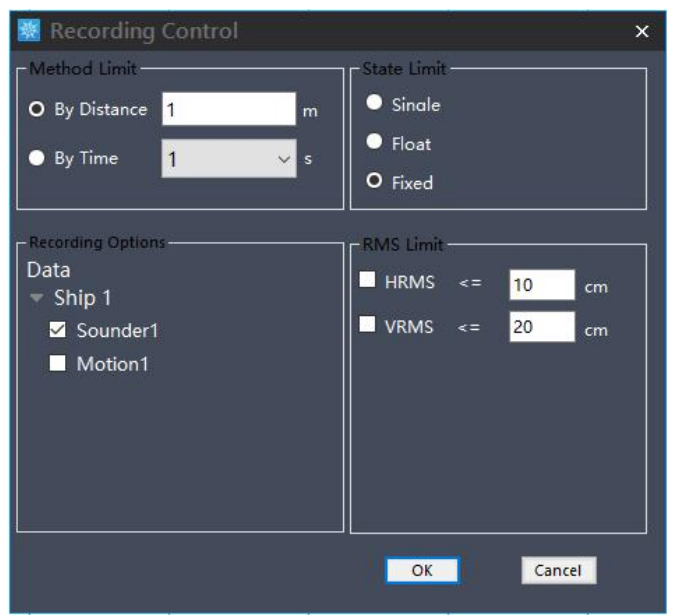

Figure 3-26 Record control

### 3.4.3 start work

When the new projects, parameters, data, settings and other preparations are done well, data can be recorded.

①Choose [measure mode]

(2) Toolbar indicates the start, pause, and stop of the record.

Meantime, a line name could be entered at the beginning of measuring.

③In order to facilitate post processing and prevent massive loss of data in unexpected cases, it is suggested to change a line every 300 or 500 points.

(4) When the data in the test area is measured, click on [stop] and then save the APACHE 3 PRO User Guide | 2023-10 Page | 29

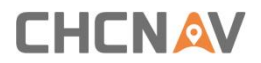

project by clicking [Project] – [Save Project] before closing the software.

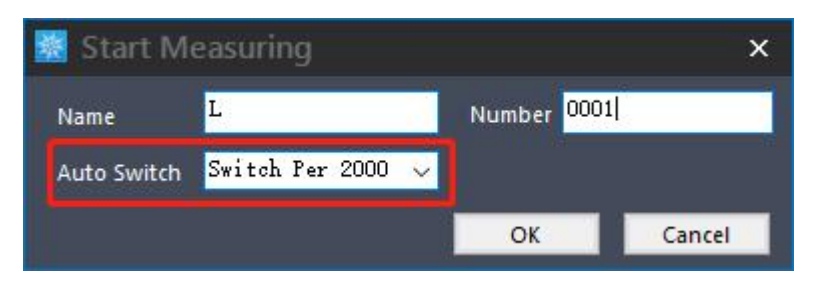

Figure 3-27 Import background map

When the unmanned boat travels to the designated route to be measured, click **[Measure]**  $\rightarrow$  **[Start]** then pop up the setting line information interface. The line name and line number are set by default. The auto switch selects 2000 points for automatic line change.

Click [Measure]  $\rightarrow$  [End] after the measurement area task is completed Stop here, you can start your measuring work.

3.4.4 Download the depth file from the boat (skip this step if you need

not)

1. connect the wifi of boat(serial number of the boat)

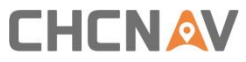

| B A |                                                                                                    |
|-----|----------------------------------------------------------------------------------------------------|
|     | APACHE-3256732<br>Open<br>Connecting                                                                                                    |
|     | HC-office<br>Secured<br>HC-Guest<br>Secured                                                                                                    |
|     | ChinaNet-bCyP<br>Secured<br>ChinaNet-MuOR<br>Secured                                                                                                    |
|     | Network & Internet settings<br>Charge setting: such a making a connection metered.<br>Activate Windcows<br>Got 475 ettings to althouse Windcows.<br>Witi Fight mode Wataget |

Figure 3-28 Connect Wifi

Open a file maybe 'This PC' on your computer, and input IP: ftp://192.168.53.254

| nikule woeka<br>keyaleka bakey           | Location<br>中世//19<br>和時史/2000年<br>和時代                                                | Network<br>12.168.53.254 T<br>92.168.53.254/<br>3D Objects | System          |                                | ✓ → D Search T                                          |
|------------------------------------------|---------------------------------------------------------------------------------------|------------------------------------------------------------|-----------------|--------------------------------|---------------------------------------------------------|
|                                          | TT 70.000                                                                             |                                                            | Cestop          | Documents                      |                                                         |
|                                          | Inis PC     Jo Objects     Desktop     Documents     Downloads                        | Downloads<br>Videos                                        | Music           | Pictures                       |                                                         |
| Naresofi<br>Egg: B<br>Cope<br>Caminterer | ♪ Music<br>■ Pictures<br>■ Videos<br>▲ Windows (C:)<br>■ New Volume (D:<br>■ 新加楼 (E:) | Windows (C:)<br>290 GB free of 383 GB                      | New Volume (Dc) | 新加聯 (E)<br>45.8 GB free of 195 | G8                                                      |
|                                          | 10 items                                                                              |                                                            |                 | 1                              | Activate Windows<br>So to Settings to activate Windows. |

Figure 3-29 Input IP address

 Username: admin Password: Admin1234

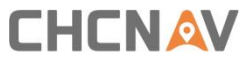

| 6 👬                    | Log on as X                                                                                                    |               |                 |                 | - 1   | I X      |
|------------------------|----------------------------------------------------------------------------------------------------|---------------|-----------------|-----------------|-------|----------|
| 360                    | Either the server does not allow anonymous log-ins or the email address was not accepted.                                                                                                    | New item -    | Open -          | Select all      |       |          |
| 🤉 <u>🐢</u>             | FTP server: 192.168.53.254                                                                                                    | Easy access • | Properties Edit | iii Select none |       |          |
| alle Wollan            | Bassword:                                                                                                    | New           | Open            | Select          |       |          |
| de Bin Deskiep         | After you're logged on, you can add file server to you Favourites and return to it<br>eatly. Let<br>FTP does not encrypt or encode passwords or data before sending them to the<br>server. To protect the security of your passwords and data, use WebDAV instead. |               |                 |                 | ¥ X P | Search 1 |
|                        | Log on gnonymously Save password                                                                                                    |               |                 |                 |       |          |
| 9)                     | Documents                                                                                                    |               |                 |                 |       | - 1      |
| e 📕 🗎                  | Downloads     Music                                                                                                    |               |                 |                 |       | - 1      |
| stall NewMales NewText | Pictures                                                                                                    |               |                 |                 |       |          |
| ge (g) Guirdinian.     | Videos<br>                                                                                                    |               |                 |                 |       |          |
|                        | New Volume (D:                                                                                                    |               |                 |                 |       |          |
| lene:                  | ■ 新加田郡 (E:)<br>10 items                                                                                                    |               |                 |                 |       | 100 000  |
|                        |                                                                                                    |               |                 |                 |       |          |
| lante<br>J             |                                                                                                    |               |                 |                 |       |          |
|                        |                                                                                                    | <b>6</b> -    |                 |                 |       | 15:43    |

Figure 3-30 Input username and password

 Copy the files from the record 2 file Dep files record the original data. SD files record the waveform.

|                                        | 2 Cut                                                                  | C I New ten -                                                                                                   | Open • Elect all        |                                            |                                    |
|----------------------------------------|------------------------------------------------------------------------|----------------------------------------------------------------------------------------------------|-------------------------|--------------------------------------------|------------------------------------|
| Quick Copy Paste<br>ess<br>Clipboar/   | Add Copy parts     Move Copy Delet     to * Copy Delet     to * to * * | te Rename New folder Prop                                                                                       | • Open Select           |                                            |                                    |
| ⇒ ~ ↑ <mark></mark> > T                | he Internet > 192.168.53.254 > record_2                                |                                                                                                    |                         |                                            | v ð P Search                       |
| Quick access                           | V Earlier this week (4)                                                |                                                                                                    |                         |                                            |                                    |
| Desktop #                              | L0006_2020-06-23-14-13-34.d                                            | ep 🔊 L0005_2020-06-23-12-09-24                                                                                  | 4.dep                   | 11-42-36.dep 🔊 L0003_2020-06-23-10-31-30./ | dep                                |
| Documents #                            | ~ Last week (16)                                                       | a location of the second second second second second second second second second second second second second se |                         |                                            |                                    |
| 】Pictures  *<br>Debug-金沙( *            | L0009_2020-06-17-12-46-52.5                                            | d 0009_2020-06-17-12-46-5                                                                                       | 2.dep                   | 12-12-24.dep                               | sd                                 |
| This PC #<br>0621未报销<br>New folder (2) | L0007_2020-06-17-11-57-16.d                                            | ep 10007_2020-06-17-10-51-2/                                                                                    | L0007_2020-06-17-0      | 09-01-23.sd                                | dep                                |
| 网桥英文版说明<br>视频                          | L0006_2020-06-17-15-19-19.sr                                           | d L0006_2020-06-17-15-19-15                                                                                     | 3.dep                   | 11-44-00.dep                               | sd                                 |
| OneDrive                               | L0006_2020-06-17-10-30-28.d                                            | ep                                                                                                    | Asd 10006_2020-06-17-0  | 07-53-19.dep                               |                                    |
| 3D Objects                             | ~ Last month (31)                                                      |                                                                                                    |                         | Copy To Folde                              | u                                  |
| Desktop                                | L0009_2020-05-29-17-13-11.sr                                           | d 🔊 L0009_2020-05-29-17-13-1'                                                                                   | 1.dep                   | 17-05-27.sd                                |                                    |
| Downloads<br>Music                     | L0007_2020-05-29-17-02-41.sr                                           | d 🔊 L0007_2020-05-29-17-02-4'                                                                                   | 1.dep                   | 21-57-52.sd L0006,2 Delete<br>Rename       |                                    |
| Videos                                 | L0006_2020-05-24-00-49-30.d                                            | ep 2023 L0005_2020-05-29-20-54-5;                                                                               | 2.sd L0005_2020-05-29-? | 20-54-52.dep                               | Windows<br>Igs to activate Windows |

Figure 3-31 Copy files from record2

5. process the dep files via Hydrosurvey

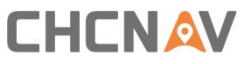

| to Quick Copy Paste Clipboard | A Cut<br>Copy path<br>Paste shortcut<br>Paste shortcut<br>Organise | ne New<br>folder<br>New             | ccess - Properties 20 H<br>Open | ipen • Select all<br>dit Select none<br>listory Invert selection<br>Select |                       | Select all        | ×               |
|-------------------------------|--------------------------------------------------------------------|-------------------------------------|---------------------------------|----------------------------------------------------------------------------|-----------------------|-------------------|-----------------|
| -> -> 🛧 🦲 > This              | s PC → New Volume (D:) → CHCNAV → HydroS                           | urvey7.0 > projects >               | Pro-200610-154509               | Depths                                                                     | ✓ Ŏ                   | Select none       |                 |
| 网桥英文版说明 ^                     | Name                                                               | Date modified                       | Type                            | Size                                                                       |                       | A nvert selection |                 |
| 视频                            | 1 4 4 4 4 4 4 4 4 4 4 4 4 4 4 4 4 4 4 4                            | 10/00/00/00 10:04                   | oro ca.                         | 140.00                                                                     |                       | Select            |                 |
|                               | 20001_2020-00-19-14-38-11.dep                                      | 17/06/2020 10:04                    | DEP File                        | 140 KD                                                                     |                       |                   | v Ö ,0 Search N |
| OneDrive                      | 10006 2020-05-17-10-30-19.dep                                      | 17/05/2020 00-24                    | DED Eile                        | AS KR                                                                      |                       |                   |                 |
| This PC                       | 10006 2020-06-17-11-44-00 dep                                      | 17/06/2020 03-48                    | DEP File                        | 50 KB                                                                      |                       |                   | 1               |
| 3D Objects                    | 10006_2020-06-17-15-19-19.dep                                      | 17/06/2020 07:46                    | DEP File                        | 201 KB                                                                     | N                     | B                 |                 |
| Deskton                       | U007 2020-06-17-09-01-23.dep                                       | 17/05/2020 01:03                    | DEP File                        | 22 KB                                                                      | 48                    | 18                |                 |
| Decuments                     | L0007 2020-06-17-10-51-24.dep                                      | 17/05/2020 03:17                    | DEP File                        | 117 KB                                                                     |                       | В                 |                 |
| Documents                     | 0007 2020-06-17-11-57-16.dep                                       | 17/05/2020 04:00                    | DEP File                        | 24 KB                                                                      |                       | B                 |                 |
| - Downloads                   | D008 2020-06-17-12-12-24.dep                                       | 17/06/2020 04:16                    | DEP File                        | 29 KB                                                                      |                       | В                 |                 |
| J Music                       | D009_2020-06-17-12-46-52.dep                                       | 17/06/2020 04:57                    | DEP File                        | 60 KB                                                                      |                       | B                 |                 |
| Fictures                      | Ship 1_Sounder1_L0001_2020-06-10-15-5                              | 10/06/2020 15:58                    | DEP File                        | 4 KB                                                                       |                       | B                 |                 |
| Videos                        | Ship 1_Sounder1_L0001_2020-06-10-15-5                              | 10/06/2020 15:55                    | Text Document                   | 1 KB                                                                       |                       | В                 |                 |
| Windows (C:)                  | Ship 1_Sounder1_L0001_2020-05-10-16-0                              | 10/06/2020 16:03                    | DEP File                        | 3 KB                                                                       |                       | 8                 |                 |
| - New Volume (D:              | Ship 1_Sounder1_L0001_2020-06-10-16-0                              | 10/06/2020 16:02                    | Text Document                   | 1 KB                                                                       |                       | B                 |                 |
| 新加带 (E:)                      | Ship 1_Sounder1_L0001_2020-06-10-16-2                              | 10/06/2020 16:25                    | DEP File                        | 8 KB                                                                       |                       | B                 |                 |
| ~                             | Ship 1_Sounder1_L0001_2020-06-10-16-2                              | 10/06/2020 16:23                    | Text Document                   | 1 KB                                                                       |                       | → B               |                 |
| items 10 items selecter       | d 764 KB                                                           |                                     |                                 |                                                                            | 810                   | E B               |                 |
|                               | 0 items This PC                                                    | 92 L0006_2020-0                     | 6-1/-15-19-19.sd                | 17/06/2020 07:46                                                           | ArcGIS Service Def 5. | 660 KB            |                 |
| <b>a</b>                      | 30 Oblists                                                         | E L0005_2020-0                      | 6-17-10-30-28.sd                | 17/06/2020 02:34                                                           | Arcuis service Def    | /5/ KB            |                 |
|                               | JG items 10 items sel                                              | Image: 10006_2020-0<br>start 761 KP | 6-17-07-53-19.sd                | 17/06/2020 00:04                                                           | ArcGIS Service Def    | 263 KB            | Per la          |
| lanner                        | To items To items see                                              |                                     |                                 |                                                                            |                       | Activat           | e Windows       |
|                               |                                                                    |                                     |                                 |                                                                            |                       |                   |                 |

Figure 3-32 Copy dep files to the project of Hydrosurvey

| Clipboard           | Paste shortcut to • to • •<br>Organise   | folder<br>New           | • @ Hist<br>Open        | tory 🔐 Invert selection<br>Select |                   | e<br>tion            |
|---------------------|------------------------------------------|-------------------------|-------------------------|-----------------------------------|-------------------|----------------------|
|                     | is PC → New Volume (D:) → CHCNAV → Hydro | oSurvey7.0 > projects > | Pro-200610-154509 > Ray | wData                             | ✓ Ŏ<br>Ø Search R | in the second second |
| 网桥英文版说即 ^           | Name                                     | Date modified           | Type                    | Size                              |                   | ✓ Ŏ ,○ Search 1      |
| 视频                  | @ 10006 2020-06-17-07-53-19 sd           | 17/06/2020 00-04        | ArrGIS Service Def      | 263.KB                            |                   |                      |
| OneDrive            | @ L0006 2020-06-17-10-30-28.sd           | 17/06/2020 02:34        | ArcGIS Service Def      | 757 KB                            |                   |                      |
| UneDrive            | 9 L0006 2020-06-17-15-19-19.sd           | 17/06/2020 07:45        | ArcGIS Service Def      | 5.660 KB                          |                   |                      |
| This PC             | £ L0007 2020-06-17-09-01-23.sd           | 17/06/2020 01:04        | ArcGIS Service Def      | 822 KB                            |                   |                      |
| 3D Objects          | £ L0007_2020-06-17-11-57-16.sd           | 17/06/2020 03:57        | ArcGIS Service Def      | 0 KB                              |                   |                      |
| Desktop             | £ L0009_2020-06-17-12-46-52.sd           | 17/06/2020 04:46        | ArcGIS Service Def      | 0 KB                              |                   |                      |
| Documents           | E Ship 1_Sounder1_L0001_2020-06-10-15-5  | 10/06/2020 15:58        | ArcGIS Service Def      | 443 KB                            |                   |                      |
| Downloads           | Ship 1_Sounder1_L0001_2020-06-10-16-0    | 10/06/2020 16:03        | ArcGIS Service Def      | 178 KB                            |                   |                      |
| Music               | Ship 1_Sounder1_L0001_2020-06-10-16-2    | 10/06/2020 16:25        | ArcGIS Service Def      | 322 KB                            |                   |                      |
| 1 Music             | Iship 1_Sounder1_L0002_2020-06-10-16-2   | 10/06/2020 16:35        | ArcGIS Service Def      | 1,052 KB                          |                   |                      |
| Pictures            |                                          |                         |                         |                                   |                   |                      |
| Videos              |                                          |                         |                         |                                   |                   |                      |
| Windows (C:)        |                                          |                         |                         |                                   |                   |                      |
| New Volume (D:      |                                          |                         |                         |                                   |                   |                      |
| 新加卷(E:)             |                                          |                         |                         |                                   |                   |                      |
| *                   | 73310                                    |                         |                         |                                   | (III)             |                      |
| ms o items selected | 7.32 MB                                  |                         |                         |                                   | 1853 <b>*</b>     | a Bee and            |
|                     | 0 items                                  |                         |                         |                                   |                   | 1== 1                |
|                     |                                          |                         |                         |                                   |                   |                      |

Figure 3-33 Copy .sd files to project of Hydrosurvey

### 4 Data Processing

### 4.1 Water depth sampling

Water depth sampling is a process that corrects the depth data and handles the wrong depth data. We will get an **Htt** file including all data that can be select in the data export section after sampling. This process will be divided into four steps.

### 1.Correct the depth by sound velocity correction

tick [All], selected [ Three Corrections] to get the edit interface.

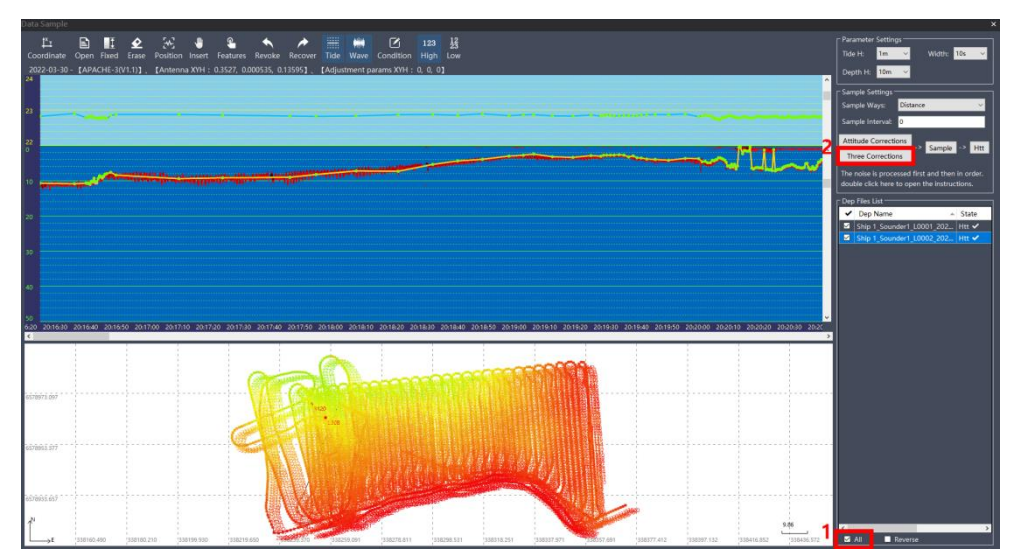

Figure 4-1 Main interface

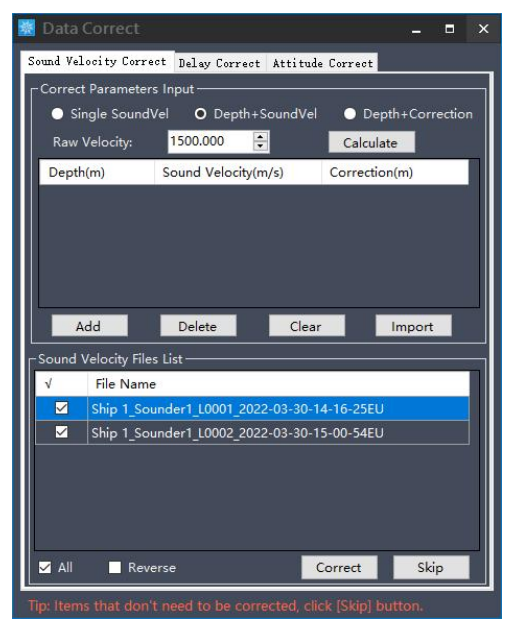

Figure 4-2 Sound velocity correction

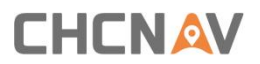

As the figure 4-2 shows, there are three ways to correct the sound velocity: Single Sound velocity, Depth + Sound velocity, and Depth+ Correction. Take the second method as an example

(1) Import the sound velocity file via clicking [Import] button, the format should be as follows:

| Sound v                  | elocity fi      | le.txt -     | Notepad      | 1   |    | X |   |
|--------------------------|-----------------|--------------|--------------|-----|----|---|---|
| <u>File</u> <u>E</u> dit | F <u>o</u> rmat | <u>V</u> iew | <u>H</u> elp |     |    |   |   |
| 0.5,1490                 |                 |              |              |     |    |   | × |
| 1,1480                   |                 |              |              |     |    |   |   |
| 1.5,1475                 |                 |              |              |     |    |   |   |
| 2,1470                   |                 |              |              |     |    |   |   |
| 2.5,1465                 |                 |              |              |     |    |   |   |
| 3,1462                   |                 |              |              |     |    |   |   |
| 2.5,1464                 |                 |              |              |     |    |   |   |
| 2,1478                   |                 |              |              |     |    |   |   |
| 1.5,1475                 |                 |              |              |     |    |   |   |
| 1,1474                   |                 |              |              |     |    |   |   |
| 0.5,1490                 |                 |              |              |     |    |   |   |
|                          |                 |              |              |     |    |   | v |
| ¢                        |                 |              |              |     |    | > |   |
| Ln 1, Col 10             | 0% V            | Vindow       | s (CRLF)     | UTF | -8 |   |   |

Figure 4-3 Sound velocity file

The first column is depth, and the second one is the sound velocity. (2) the imported sound velocity will be shown in the list.

| 🔣 Data Correct     |                                             | - • ×              |  |  |  |  |  |  |
|--------------------|---------------------------------------------|--------------------|--|--|--|--|--|--|
| Sound Velocity Cor | rect Delay Correct Attitud                  | de Correct         |  |  |  |  |  |  |
| Correct Paramete   | ers Input                                   |                    |  |  |  |  |  |  |
| Single Soun        | dVel <b>O</b> Depth+SoundVe                 | Depth+Correction   |  |  |  |  |  |  |
| Raw Velocity:      | 1500.000                                    | Calculate          |  |  |  |  |  |  |
| Depth(m)           | Sound Velocity(m/s)                         | Correction(m)      |  |  |  |  |  |  |
| 0.5                | 1490                                        | 0                  |  |  |  |  |  |  |
| 1                  | 1480                                        | 0                  |  |  |  |  |  |  |
| 1.5                | 1475                                        | 0                  |  |  |  |  |  |  |
| 2                  | 1470                                        | 0                  |  |  |  |  |  |  |
| <                  |                                             |                    |  |  |  |  |  |  |
| Add                | DeleteClea                                  | ar Import          |  |  |  |  |  |  |
| CSound Velocity Fi |                                             |                    |  |  |  |  |  |  |
| √ File Nar         | File Name                                   |                    |  |  |  |  |  |  |
| Ship 1_S           | Ship 1_Sounder1_L0001_2022-03-30-14-16-25EU |                    |  |  |  |  |  |  |
| Ship 1_S           | Ship 1_Sounder1_L0002_2022-03-30-15-00-54EU |                    |  |  |  |  |  |  |
|                    |                                             |                    |  |  |  |  |  |  |
|                    |                                             |                    |  |  |  |  |  |  |
|                    |                                             |                    |  |  |  |  |  |  |
|                    |                                             |                    |  |  |  |  |  |  |
| All 🗖 Re           | verse                                       | Correct Skip       |  |  |  |  |  |  |
| Tip: Items that do | n't need to be corrected cl                 | ick [Skip] button. |  |  |  |  |  |  |

Figure 4-3 Imported sound velocity file

(3) Calculate the correction and apply it to all raw data.

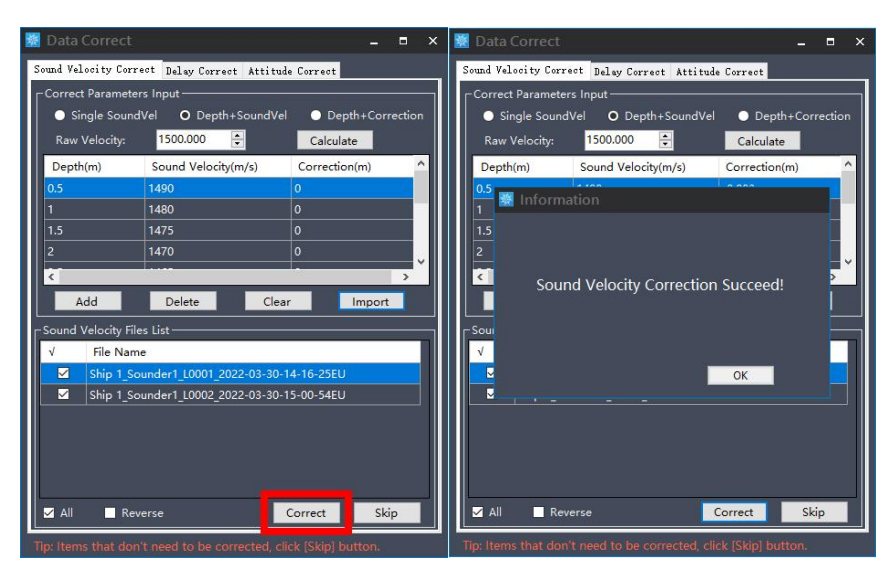

Click the [Correct] button, then it will pop up successfully applying information

Figure 4-4 Apply sound velocity file

(4) Skip Delay correct and attitude correct

The delay correct is the correction for GPS and depth transmission delay. The impact of time delay on bathymetric data can be reduced. The time delay value for the whole system is fixed. Enter a known time delay value or calculate it via a special method if necessary. Hydrosurvey also supports adjust the beam angle to recalculate depth. For more details, please directly contact with technical support engineer of CHC.

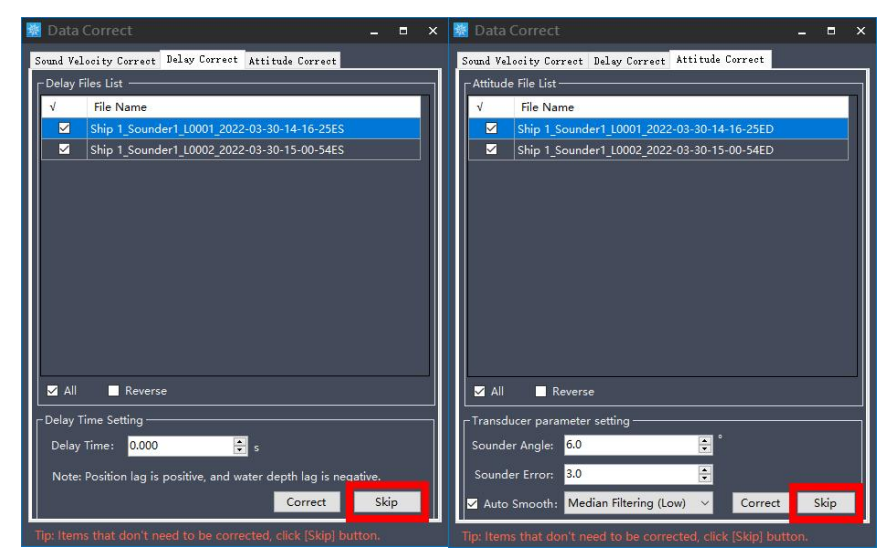

Figure 4-5 Skip delay correct and attitude correct

2. Handle the depth data

Double click a depth file in the depth file list.

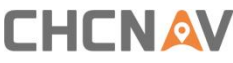

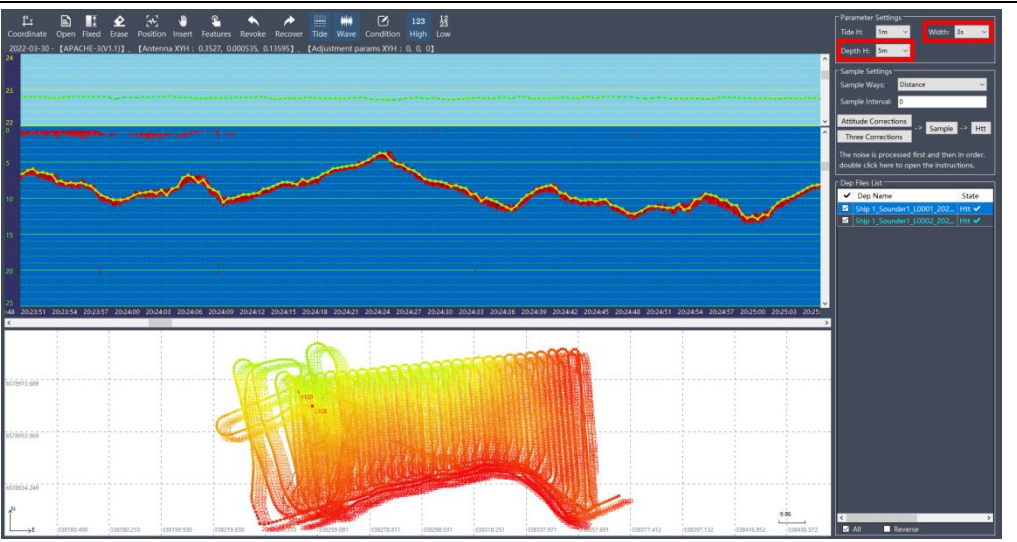

Figure 4-6 Depth sampling interface

As Figure 4-6 shows, the green line on the top of the main interface shows the elevation of the surface of the water and fixed state (yellow represents floating and red represent a single point), the main interface can be changed by adjusting the [Depth H]and [Width]. the green line displayed on the bottom interface shows depth, the red line is a simulative echo signal. If these two match well, the depth can be trusted and accurate. If not, just select the wrong depth points, then click[Eraser] to delete the points. It is suggested that the dep files should be handled in turn.

3. Select a proper[Interval]

Choose an interval for exporting the data. Select a value in the [interval] setting, then click [2.Interval]

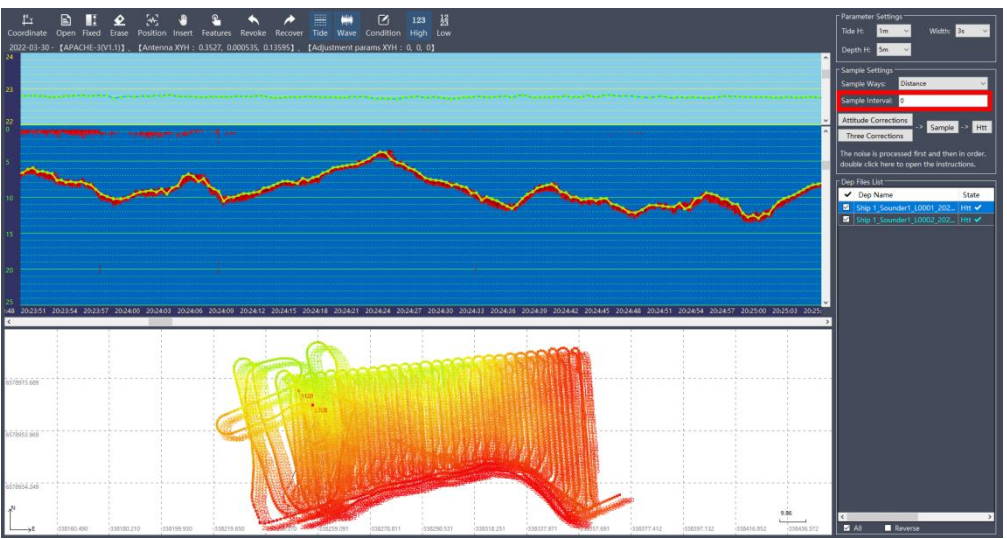

Figure 4-7 Interval setting

4. You also can change the interval by clicking [Manual] button.

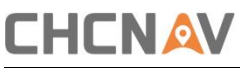

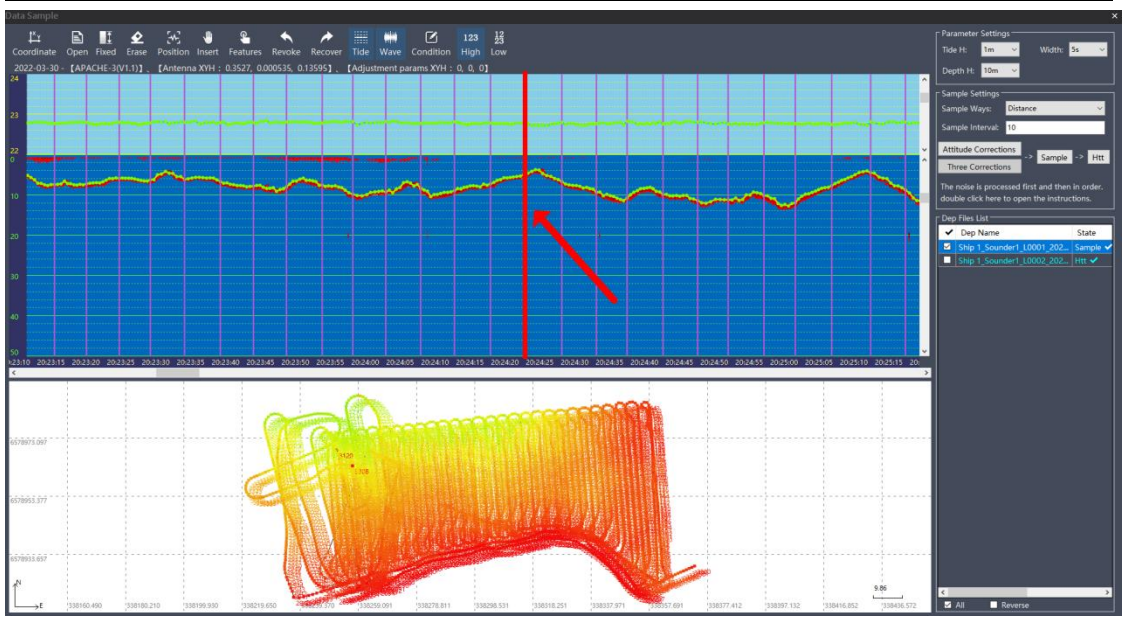

Figure 4-8 Manually change interval

5. Click [4.Export htt]

When the interval setting is complete, click [4.Export htt] to save htt files

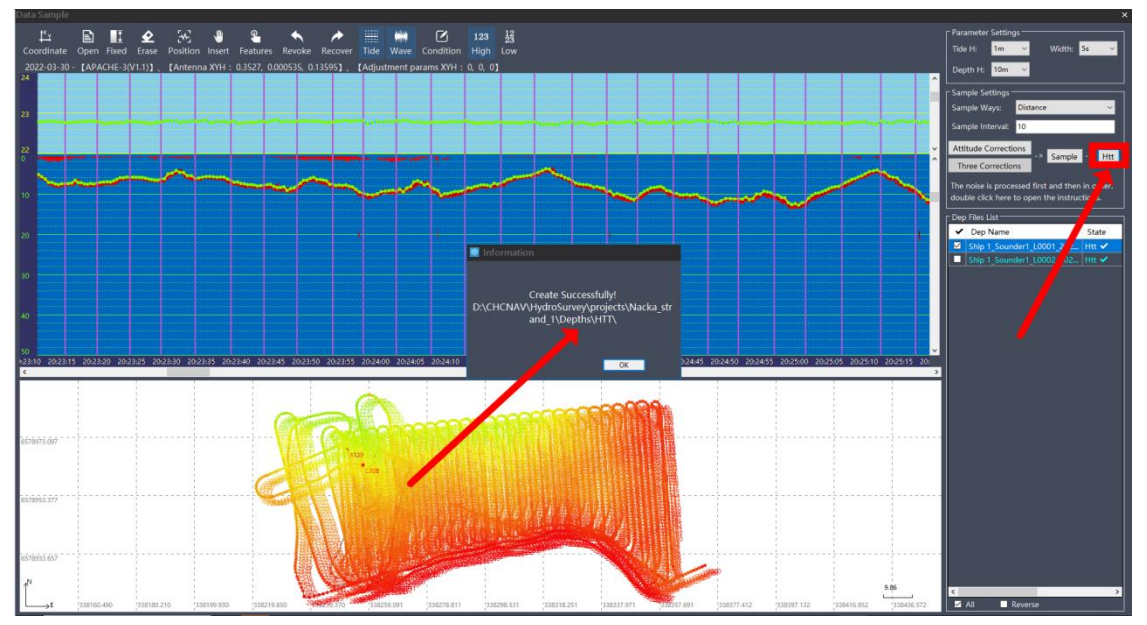

Figure 4-9 Export htt files

### 4.2 Data export

Click on [Data processing] – [Data Export], Select the Htt files and choose a file type, APACHE 3 PRO User Guide| 2023-10 Page | 38

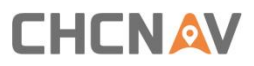

there are some default formats for option, and the format also can be modified via [Customer]. At last export data to the desktop by clicking [Export].

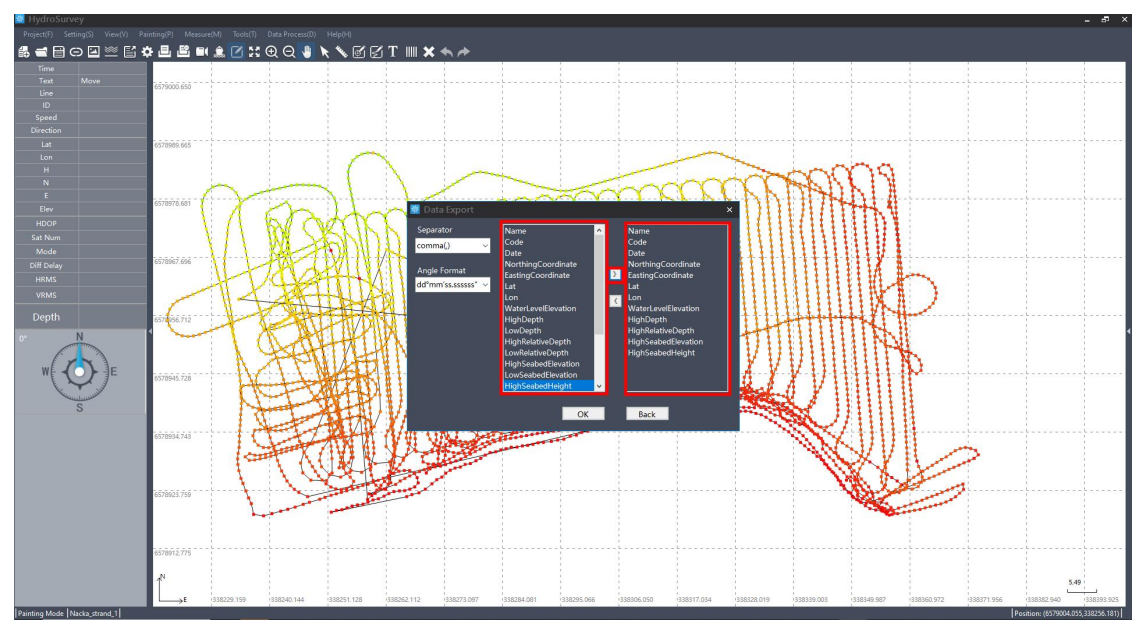

Figure 4-10 Customer the format

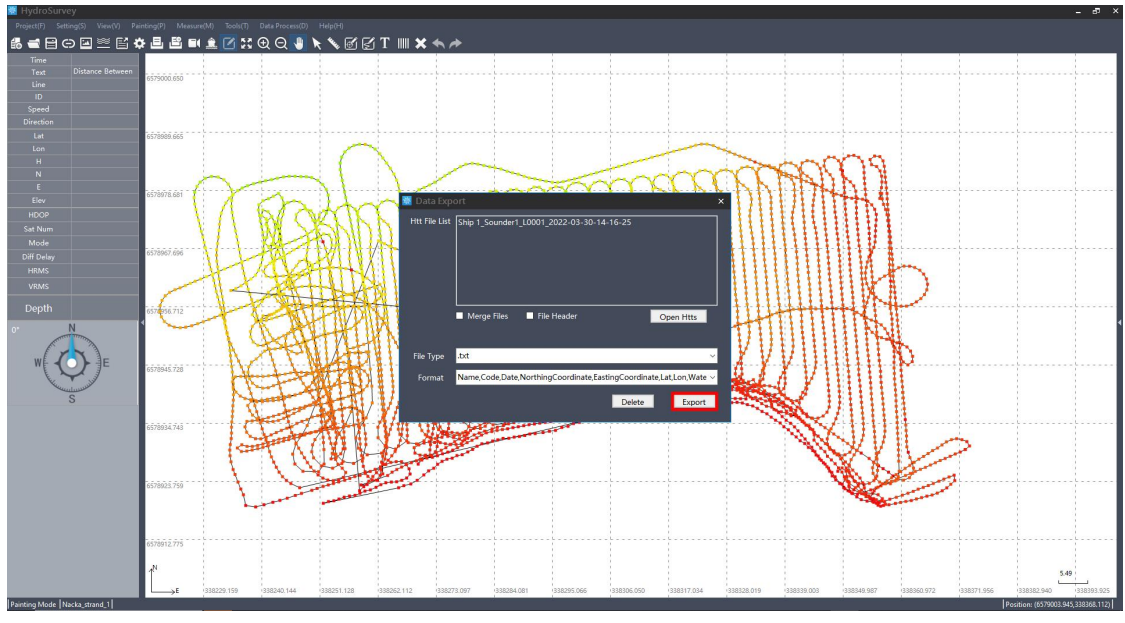

Figure 4-11 Data export

Select the [Save Path] and click on [Export], the final result will be acquired.

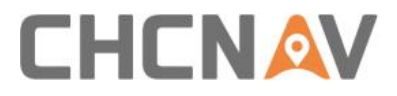

### **CHC** Navigation

Shanghai Huace Navigation Technology Ltd. CHCNAV | Smart Navigation & Geo-Spatial Technology Park, 577 Songying Road, 201703, Shanghai, China Tel: +86 21 542 60 273 | Fax: +86 21 649 50 963 Email: sales@chcnav.com | support@chcnav.com Skype: chc\_support Website: www.chcnav.com

Make your work more efficient